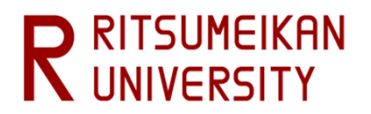

# Ritsu-Mate Enrollment Procedures Registration Manual

# ( for Undergraduate English-basis Applicants )

• This manual is a user guide for enrollment procedures with Ritsu-Mate.

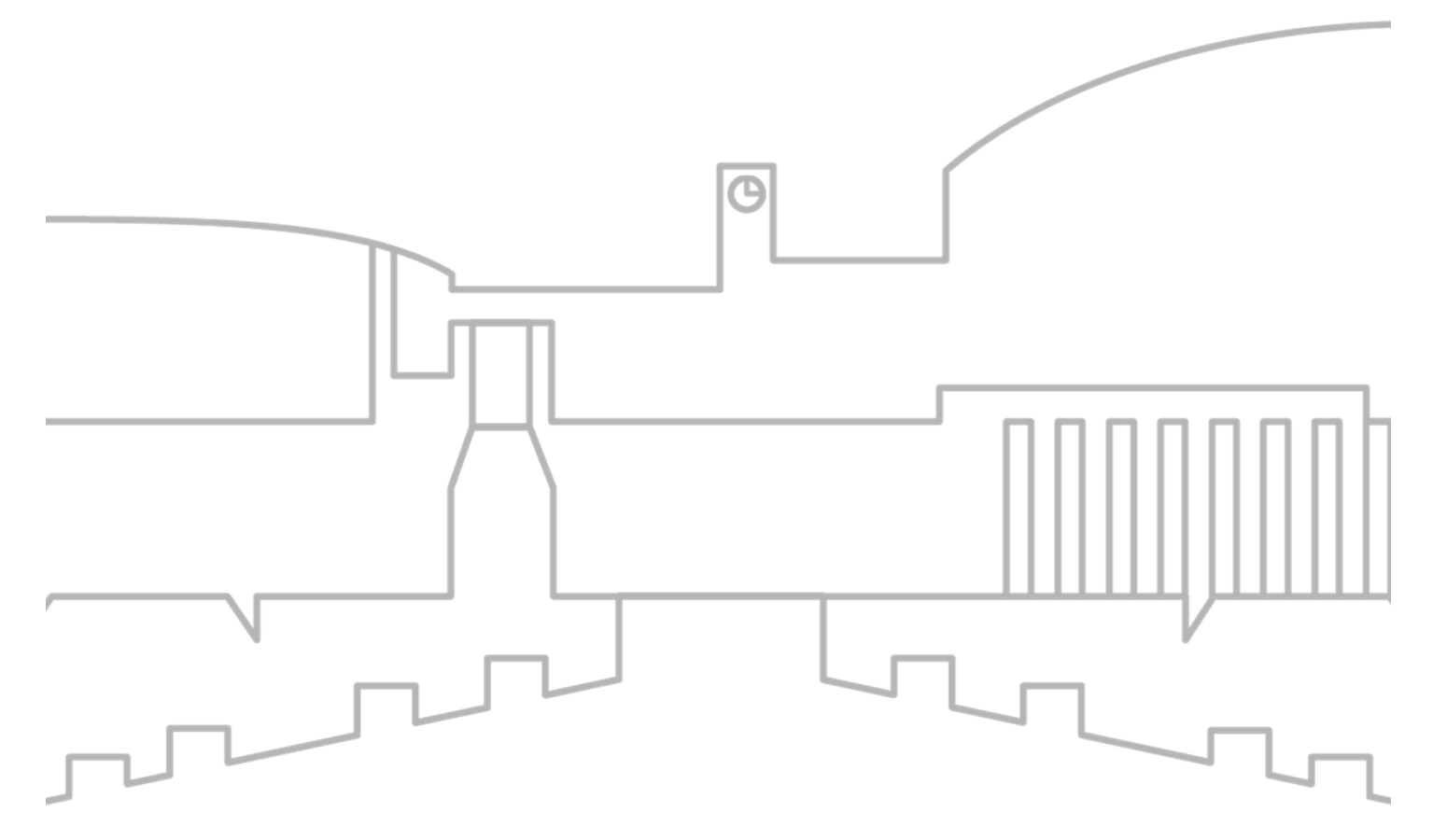

Publish date: March 2025

- Introduction
- <u>Login</u>
- Upload of COE and VISA related Documents (Only for International Students)
- Online Enrollment Procedure
- **1.** Registration and Correction of Personal Information
- 2. Registration and Correction of Family Information
- 3. Registration and Correction of Health Information
- 4. Pledge Form
- **5. Agreement of Personal Information**
- 6. <Applicants who do not have Japanese Nationality> Registration and Correction of International Student Information
- 7. Photo Upload for Student Information Card
- 8. Completion of Internet Enrollment Procedure

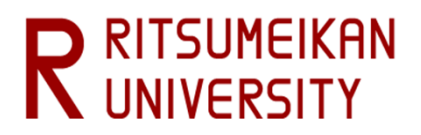

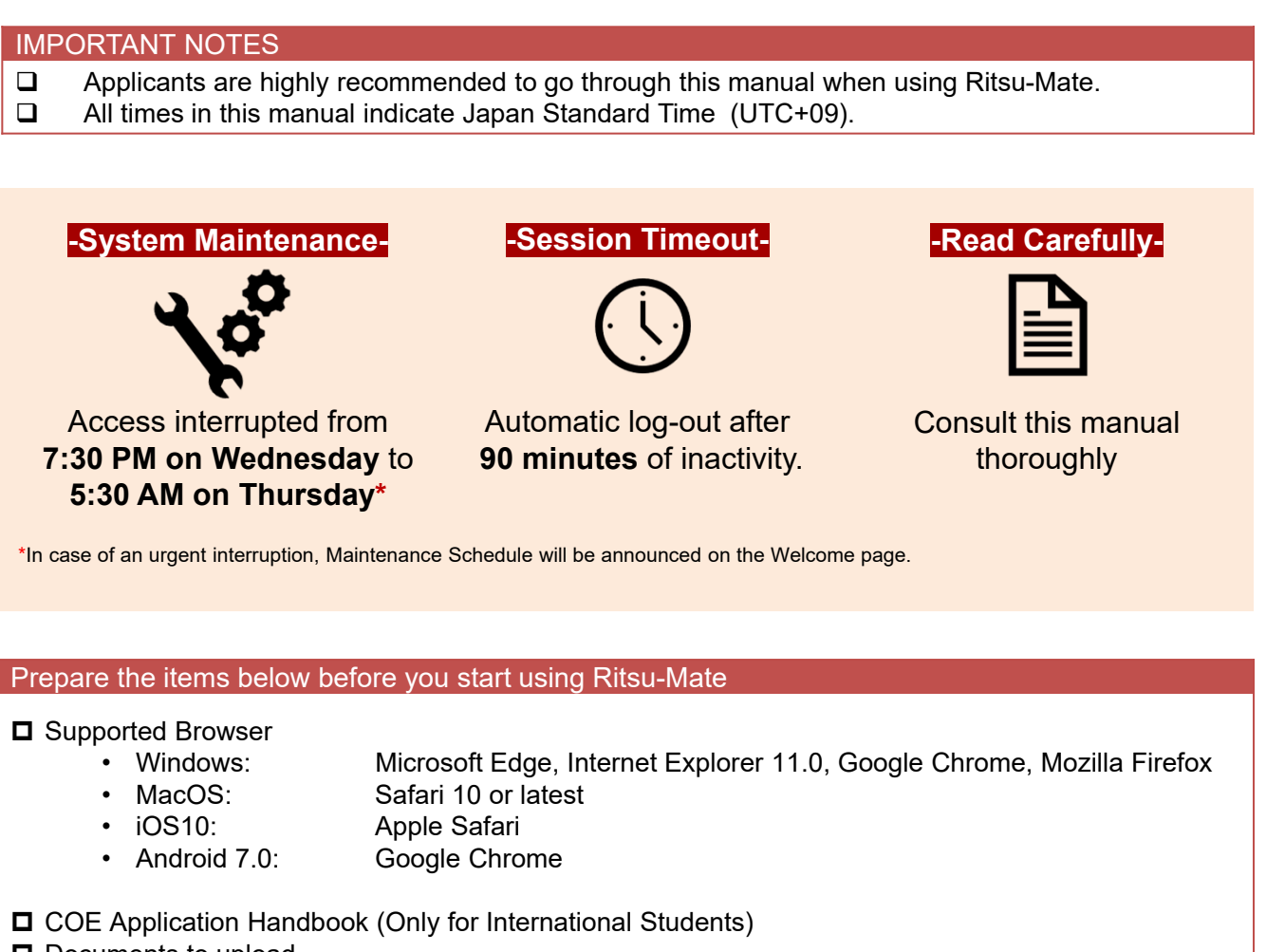

Documents to upload

Dersonal and Parent's/Guardian's information

JAPANESE

Access Ritsu-Mate www.ritsumei.ac.jp/applicants/

Click Login

**[English]** You can switch from Japanese to English by clicking on "English" in the top right-hand corner of the screen.

R立命館大学 Ritsumeikan University

| Ritsu-Mate Login |                                                                       |
|------------------|-----------------------------------------------------------------------|
|                  | [Account & Password]<br>Account & Password will be notified by email. |
| Account *        |                                                                       |
| Password *       |                                                                       |

For those who don't have a Ritsu-Mate account, click "Create Account" button to register. If you forget your password, click Reset Password.

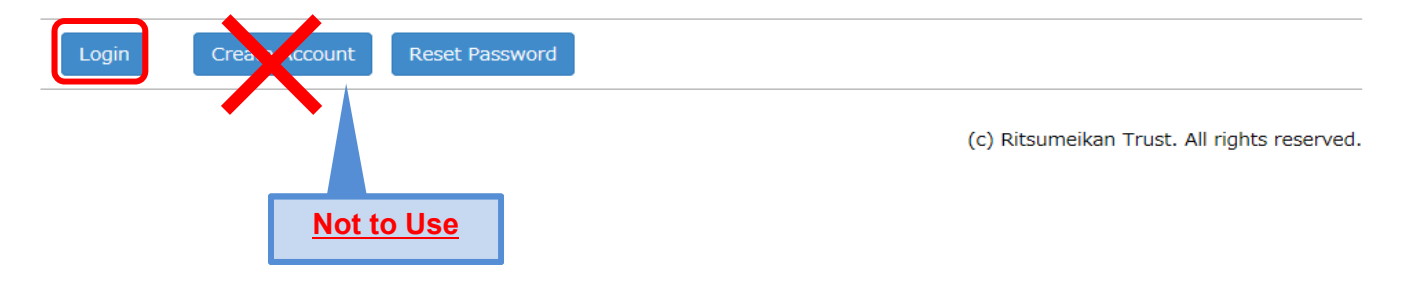

# Upload of COE and VISA related Documents

## My Page

CONTRACT OF

"My Page" will open when you login. Click "COE Document Upload".

| [Ritsu-Mate My Page]        |                                              |
|-----------------------------|----------------------------------------------|
| 立尾 命依's Page                |                                              |
|                             |                                              |
| MESSAGE                     |                                              |
| < Go to message box >       |                                              |
| MENII                       |                                              |
|                             |                                              |
| ■ Examination Result        |                                              |
| Examination Result          |                                              |
|                             |                                              |
| ■ COE Procedure             |                                              |
| COE Document Upload         |                                              |
| Online Enrollment Procedure |                                              |
| Online Enrollment Procedure |                                              |
|                             |                                              |
| ■ Inquiry                   |                                              |
| Inquiry for Admission       |                                              |
|                             |                                              |
|                             | Once the Online Enrollment Procedures period |
|                             | has begun, the "Online Enrollment Procedure" |
|                             | will appear after login.                     |

## Step 1: Select Admission Method(s)

The Admission Method will be displayed

 [Ritsu-Mate My Page] > [Registration of COE Documents]

 Application List
 Select Documents you are submitting.

 Select the Entrance Examination Method(s) of COE application

The Entrance Examination (s) which you can upload COE documents for is as follows.

|     | College/Graduate School            | Admission Method                          | Scholarships |
|-----|------------------------------------|-------------------------------------------|--------------|
| Sel | College of International Relations | Recommendation Admissions (English Basis) |              |

(c) Ritsumeikan Trust. All rights reserved.

1) Make sure that there are no errors with 'College/Graduate School' and 'Admission Method'.

'Scholarships' shows percentage of 'Tuition Reduction Scheme for International Students' if you are honored. The amount of tuition reduction is shown as below.

| Enrollment | Percentage of Tuition Reduction              | Shown as |
|------------|----------------------------------------------|----------|
|            | Tuition Reduction Scheme 100% One Year       | TRS100OY |
| April      | Tuition Reduction Scheme 50% One Year        | TRS50OY  |
|            | Tuition Reduction Scheme 20% One Year        | TRS200Y  |
|            | Tuition Reduction Scheme 100% Fall Semester* | TRS100FS |
| September  | Tuition Reduction Scheme 50% Fall Semester*  | TRS50FS  |
|            | Tuition Reduction Scheme 20% Fall Semester*  | TRS20FS  |

\* Period of award for the Tuition Reduction Scholarship is 1 year (2 Semesters: Fall and Spring Semesters) from initial enrollment.

2) Click "Sel" after confirming the details above.

# **Upload of COE Documents**

#### **Step 2: List of COE Documents**

The registration menu will be displayed. Download the required documents and submit them according to the instructions of After Admission page (<u>http://en.ritsumei.ac.jp/e-ug/apply/afteradmissions.html/</u>).

#### List of COE documents

Please select documents that you are going to submit.

Follow instruction in your "Enrollment Procedures Handbook I" and submit COE documents. %After submitting COE documents, click the "Reload" button to update information. %You can't resubmit the documents you have already submitted.

Application for Certificate of Eligibility, Planning Form for Payment of Expenses in Japan, Statement of Financial Support, and Request form for Confirmation of Scheduled Enrollment must be submitted in the designated forms. Please download the forms from the link below, fill them up, and submit. <a href="https://en.ritsumei.ac.jp/e-ug/apply/after\_docs.html/">https://en.ritsumei.ac.jp/e-ug/apply/after\_docs.html/</a>

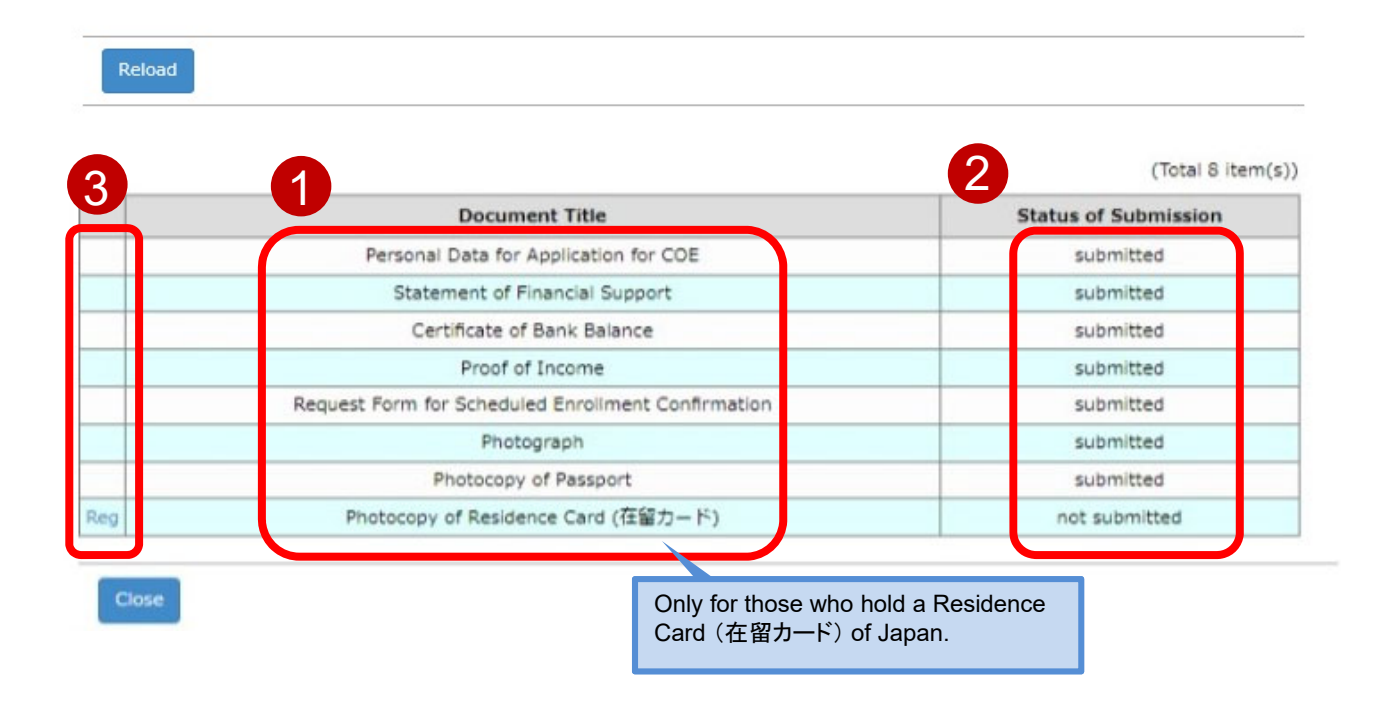

- 1) The documents to be uploaded are displayed.
- 2) The submission status of each document is displayed.
- 3) You can access the page by clicking 'Reg'.

You can start upload from any of the listed documents.

# **Upload of COE Documents**

#### **Step 3: Confirmation of Submitted Documents**

- · Files must be in pdf, docx, xlsx, or jpeg format
- File names should NOT contain space
- Each file size should be less than 9MB.
- If you wish to upload more than two documents in one section, combine them into one document before uploading
- Click 参照...button to select a file from your device
- Click Confirm to proceed

#### Submit COE Documents

Please select the relevant COE documents and click the "Confirm" button.

%Files must be submitted in the format of either "pdf", "xlsx", "docx", "bxt", or "jpeg".
%For each file name, use only alphabets, numbers, or ". (period)", "- (hyphen)", and "\_ (underbar)".

" (space)" cannot be contained in filenames.

| Required neid     |                                       |    |                                                             |
|-------------------|---------------------------------------|----|-------------------------------------------------------------|
| Document Title    | Personal Data for Application for COE |    |                                                             |
| Files to upload * |                                       | 参照 | Click this button and<br>check your file to be<br>uploaded. |
| Close Confirm     | ·>                                    |    |                                                             |

#### Confirm the uploaded documents and click "Confirm" if there are no errors.

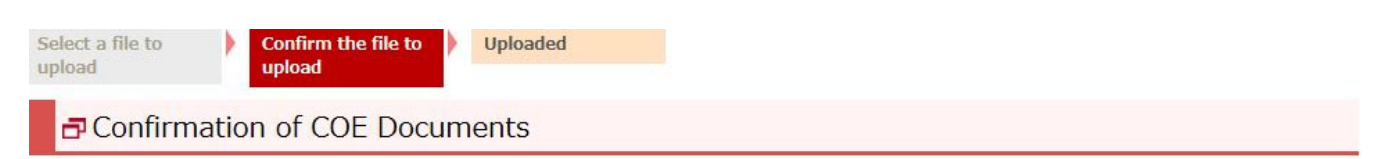

Please confirm the contents of uploaded documents.

| Document Title  | Application for Certificate o | f Eligibility                                                                                                    |
|-----------------|-------------------------------|----------------------------------------------------------------------------------------------------|
| Files to upload | Application_for_certificate_  | of_eligibility.xlsx                                                                                                    |
| Close 📔 < Back  | Register                      | You cannot delete the file once you click "Register". In case you want to replace the document, please contact the International Admissions Office. |

(c) Ritsumeikan Trust. All rights reserved.

## **Step 3: Confirmation of Document Submission**

Upload all necessary documents by repeating steps 2 and 3.

| Complete of COE Documents                                                                                                    | ect a file to Confirm the file to upload | ct a file to<br>ad | e to Confirm the file to Uploaded |  |
|----------------------------------------------------------------------------------------------------|------------------------------------------|--------------------|-----------------------------------|--|
|                                                                                                    | Complete of COE Document                 | Complet            | mplete of COE Documents           |  |
| Management in a bigger and the second second s |                                          |                    |                                   |  |

Close

(c) Ritsumeikan Trust. All rights reserved.

List of COE documents

Please select documents that you are going to submit.

Follow instruction in your "Enrollment Procedures Handbook I" and submit COE documents. %After submitting COE documents, click the "Reload" button to update information. %You can't resubmit the documents you have already submitted.

Application for Certificate of Eligibility, Planning Form for Payment of Expenses in Japan, Statement of Financial Support, and Request form for Confirmation of Scheduled Enrollment must be submitted in the designated forms. Please download the forms from the link below, fill them up, and submit <a href="https://en.ritsumei.ac.jp/e-ug/apply/after\_docs.html/">https://en.ritsumei.ac.jp/e-ug/apply/after\_docs.html/</a>

| Reload If you click "Reload",<br>Status of Submission will<br>be updated. |  |
|---------------------------------------------------------------------------|--|
|---------------------------------------------------------------------------|--|

(Total 8 item(s))

|     | Document Title                                     | Status of Submission |
|-----|----------------------------------------------------|----------------------|
|     | Personal Data for Application for COE              | submitted            |
|     | Statement of Financial Support                     | submitted            |
|     | Certificate of Bank Balance                        | submitted            |
|     | Proof of Income                                    | submitted            |
|     | Request Form for Scheduled Enrollment Confirmation | submitted            |
|     | Photograph                                         | submitted            |
|     | Photocopy of Passport                              | submitted            |
| Reg | Photocopy of Residence Card (在留カード)                | not submitted        |

**Online Enrollment Procedures** 

#### **Overview of Online Enrollment Procedures**

- Designated period for the enrollment procedures varies according to College and Admission Method. Check the "After Admission" website relevant to your application.
- Please note that required items for registration are different for each College, Admission, method, and nationality.
- There are completed procedures that cannot be edited upon completion. Please be careful when entering details.

|   | Items for Registration                                                 | Subject                                                                                                    | Registration | Revision | Reference |
|---|------------------------------------------------------------------------|----------------------------------------------------------------------------------------------------|--------------|----------|-----------|
| 1 | Registration and Correction of Personal Information                    | All enrollees                                                                                                    | 0            | 0        | 0         |
| 2 | Registration and Correction of Family Information                      | All enrollees                                                                                                    | 0            | 0        | 0         |
| 3 | Registration and Correction of Health Information                      | All enrollees                                                                                                    | 0            | 0        | 0         |
| 4 | Pledge Form                                                            | All enrollees                                                                                                    | 0            | ×        | ×         |
| 5 | Agreement of Personal<br>Information                                   | All enrollees                                                                                                    | 0            | ×        | ×         |
| 6 | Registration and Correction<br>of International Student<br>Information | Only Students without Japanese<br>nationals<br>(including Long-term<br>residents "定住者", Permanent<br>residents "永住者") | 0            | 0        | 0         |
| 7 | Photo Upload for Student<br>Information Card                           | All enrollees                                                                                                    | 0            | ×        | 0         |

# **Online Enrollment Procedures**

## Top Page

<u>Once the Online Enrollment Procedures period has begun</u>, the "Online Enrollment Procedure" will appear after login.

#### **RITSUMEI** Taro's Page

| MESSAGE                     |
|-----------------------------|
| < Go to message box >       |
|                             |
| MENU                        |
| Examination Result          |
| Examination Result          |
| COE Procedure               |
| COE Document Upload         |
| Online Enrollment Procedure |
| Online Enrollment Procedure |
| ■Inquiry                    |
| Inquiry for Admission       |

# **Online Enrollment Procedures**

#### **List of Enrollment Procedures**

Examination information you have passed is displayed here.

#### List of Enrollment Procedures

Please select the "Proceed" button for the major/course you are scheduled to enroll. It will lead to the Enrollment Procedures page.

\*For admission methods which do not implement written examinations, result notification date is shown in the column 'Examination Date'.

|         |                                          |                                             |                         |                    |                                              |                     |              | (Total 1 ite     | m(s))          |                         |
|---------|------------------------------------------|---------------------------------------------|-------------------------|--------------------|----------------------------------------------|---------------------|--------------|------------------|----------------|-------------------------|
| 2       | College/Graduate<br>School               | Department/Major                            | Major/Course            | Application<br>No. | Admission<br>Method                          | Examination<br>date | Scholarships | Admission<br>Fee | Tuition<br>Fee | Enrollment<br>Documents |
| Proceed | College of<br>International<br>Relations | Department of<br>International<br>Relations | Global Studies<br>Major |                    | April AO<br>Admissions<br>(English<br>Basis) |                     |              |                  |                |                         |

1

Check the following information (College/Graduate School, Department/Major, Major/Course and Application No.).

"Examination date" : The final result notification date is displayed here instead.

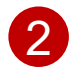

Press "Proceed" of the row corresponding the course you are admitted to.

The menu screen for registration is displayed.

\*Below is an example of what is displayed.

#### [Ritsu-Mate My Page] > [Enrollment Procedur

#### Enrollment Procedures

Please complete all the enrollment procedures within designated periods following admission / enrollment guidelines. Each procedures such as payment of the Admission Fee, the Tuition Fees and submission of the Enrollment Documents by post as well as online enrollment procedures must be completed by the enrollment procedures deadline.

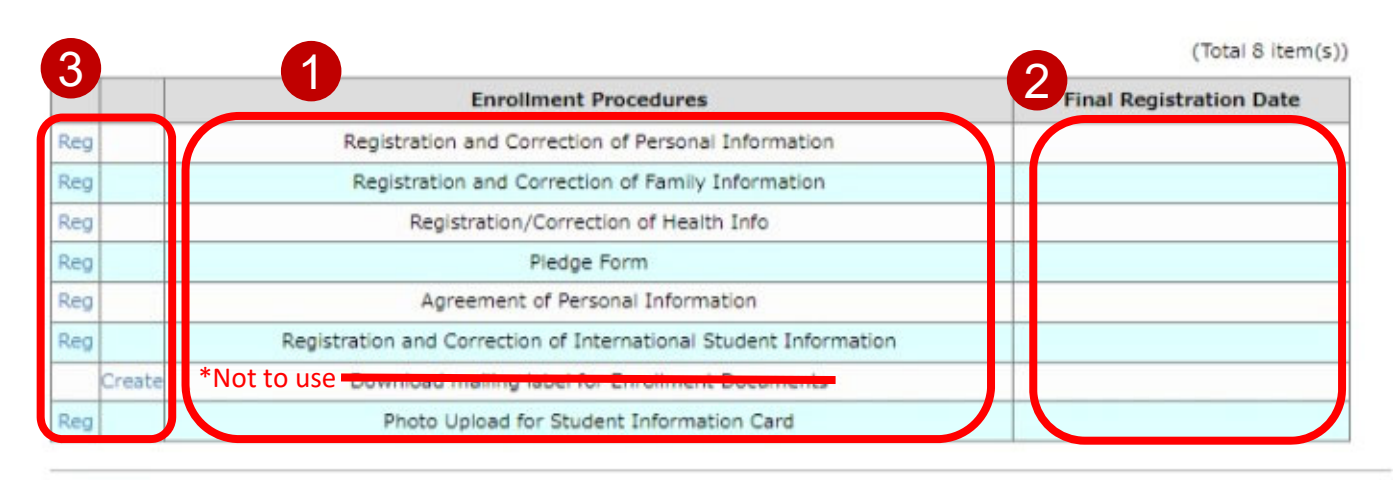

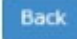

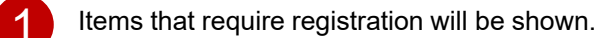

The date and time of your final registration will be shown.

The display will be switched to the Reg/Create screen when you press the corresponding buttons. You can register the items in any order.

## Step(1) Registration of Personal Information

On the "Online Enrollment Procedures" screen, press the "Reg" for the "Registration and Correction of Personal Information".

|        | Enrollment Procedures                                            | Final Registration Date |
|--------|------------------------------------------------------------------|-------------------------|
| Reg    | Registration and Correction of Personal Information              |                         |
| Reg    | Registration and Correction of Family Information                |                         |
| Reg    | Registration/Correction of Health Info                           |                         |
| Reg    | Pledge Form                                                      |                         |
| Reg    | Agreement of Personal Information                                |                         |
| Reg    | Registration and Correction of International Student Information |                         |
| Create | Download mailing label for Enrollment Documents                  |                         |
| Reg    | Photo Upload for Student Information Card                        |                         |

Register your personal information. You can modify the information in "Registration and Correction of Personal Information" during the designated period for online procedures. <u>The information is displayed based on the data at the time of your application</u>. Make changes if necessary. If you do not need to make any changes, proceed to the next step.

| Registration of Personal Information<br>Please enter the following information.<br>(Please enter your address at the time of your enrollment.<br>In case you are planning to move in the future and don't kno<br>Management of Personal Information at Pitrumeiran University | <ul> <li>[Name • Name (Katakana) • Gender • Date of Birth]</li> <li>Your name is registered based on your application information and university's regulation, and it cannot be modified.</li> <li>Contact the International Admissions Office if there is any change needed.</li> <li>For Name (Katakana), it will be displayed in alphabet.</li> <li>Ritsumeikan University will register your name in the same order as printed on your passport.</li> <li>(For those who possess Japanese nationality: Ritsumeikan University registered your name in the same order as printed on your JAPANESE passport.)</li> </ul> |
|----------------------------------------------------------------------------------------------------|----------------------------------------------------------------------------------------------------|
| * Required field                                                                                                    | [1st Nationality and 2 <sup>nd</sup> Nationality]                                                                                                    |
| Personal Information                                                                                                    | Select your nationality. If you have dual nationalities and one of them is Japanese, select Japan for the 1 <sup>st</sup> Nationality.                                                                                                    |
| Name RITSUMEI<br>Taro                                                                                                    | If neither of them is Japanese, select the nationality of the passport that you use when entering Japan.                                                                                                    |
| Name (Katakana) RITSUMEI                                                                                                    |                                                                                                    |
| Gender Male                                                                                                    | [Postal Code & Prefecture]<br>(Only applicable for Japanese residents)<br>By checking on the Q icon next to the "Postal Code" field, you can fill in the address                                                                                                    |
| Date of Birth 05/30/96                                                                                                    | the postal code in the box appeared.                                                                                                    |
| 1st Nationality * KOR : Korea, Republic of Korea                                                                                                    | (Overseas Address) Postal Code: Enter "999-9999." Prefecture: Enter "Other than those above."                                                                                                    |
| 2nd Nationality                                                                                                    |                                                                                                    |
| Postal Code * 999-9999 Q                                                                                                    | [City (Address A), Street No. (Address B), Building (Address C)]                                                                                                    |
| Prefecture * Other than those above                                                                                                    | (Overseas Address)<br>Address A: Your address                                                                                                    |
| City * Room 111, ABC Building, DEF s                                                                                                    | Address B: (if more space is required, use Address B Field as well.)<br>Address C: Your Country and Postal Code (E.g.: China, 123456)                                                                                                    |
| Street No. * Ritsumei District, RU City                                                                                                    | %If you are living outside Japan, instead of using City, Street No., Building, follow above Address A, B and C method.                                                                                                    |
| Please Input your Town, Village and Street Number.  Building Republic of Korea, 12345                                                                                                    | %The maximum number of characters you can enter for any of these fields is 40. In case of exceeding the maximum, use abbreviations instead. EG: St. (Street), Blvd. (Boulevard)                                                                                                    |
| Home Telephone Number +99-99-999-9999                                                                                                    | (Only applicable for Japanese residents)                                                                                                    |
| Please input numbers with hyphen.Enter the home phone number or mobile p                                                                                                    | If you are living in Japan, write in Japanese.                                                                                                    |
| Mobile Telephone Number +99-99-999-9999                                                                                                    | [Home / Mobile Telephone Number]<br>Be sure to enter a telephone number that we can reach you as we need to contact you about the                                                                                                    |
| Please input numbers with hyphen.Enter the home phone number or mobile p                                                                                                    | enrollment procedures. Either a "Home Telephone Number" or a "Mobile Telephone Number"<br>must be entered. If outside Japan enter the country code as well                                                                                                    |
| Email Address abc123@gmail.com                                                                                                    |                                                                                                    |

## Step (1) Registration of Personal Information

Parent's/Guardian's Information/Tuition Fee Billing Address (who is responsible for the payment of your tuition fees) <u>are</u> <u>displayed based on the information you submitted for your application</u>. Make changes if necessary. If you do not need to make any changes, proceed to the next step.

| Your Home Add                             | ress                                                                                                  |                                                                                                    |
|-------------------------------------------|----------------------------------------------------------------------------------------------------|----------------------------------------------------------------------------------------------------|
| Guarantor's Inform<br>Please re-enter the | ation at the time of application is registered here.<br>following information if it needs correction. |                                                                                                    |
| Postal Code *                             | 999-9999 Q Please input 8 numbers with h                                                              | yphen. If your address is outside Japan, please input '999-9999'.                                                                                                    |
| Prefecture *                              | Other than those above                                                                                | a Japan, please select 'Other than those above'.                                                                                                    |
| City *                                    | Room 111, ABC Building, DEF st.                                                                       | Please input your City and County.                                                                                                    |
| Street No. *                              | Ritsumei District, RU City                                                                            |                                                                                                    |
| Please input your Tov                     | vn, Village and Street Number.                                                                        |                                                                                                    |
| Building                                  | Republic of Korea, 12345                                                                              | Please input the name of your apartment.                                                                                                    |
| Home Telephone                            | e Number +99-99-999-9999                                                                              |                                                                                                    |
| Please input numbers                      | with hyphen.Enter the home phone number or mobile phone number of y                                   | rour home address.                                                                                                    |
| Mobile Telephon                           | e Number +99-99-9999                                                                                  |                                                                                                    |
| Please input numbers                      | with hyphen.Enter the home phone number or mobile phone number of y                                   | rour home address.                                                                                                    |
| Parent's/Guard                            | lian's Information                                                                                    | Select your father, mother, brother, sister, or spouse as<br>Parent/Guardian. If none of the above relatives can become a<br>Parent/Guardian, fill in the address, name, etc., of a someone who is |
| Name *                                    | RITSUMEI Jiro                                                                                         | not a dependent and can reliably fulfill their responsibilities as a Parent/Guardian.                                                                                                    |
| Relationship *                            | Father                                                                                                | %If your Parent/Guardian resides outside Japan, enter the overseas<br>address (Parent/Guardian does not need to reside in Japan or be a                                                            |
| Others                                    | If yo                                                                                                 | Japanese citizen).<br>※For the address outside of Japan, use the English alphabet. (Do not                                                                                                    |
| Postal Code *                             | 999-9999 Q Please input 8 numbers with h                                                              | use Chinese Characters or Hangul etc.)                                                                                                    |
| Prefecture *                              | Other than those above If your address is outside                                                     | a Japan, please select 'Other than those above'.                                                                                                    |
| City *                                    | Room 111, ABC Building, DEF st.                                                                       | Please input your City and County.                                                                                                    |
| Street No. *                              | Ritsumei District, RU City                                                                            |                                                                                                    |
| Please input your Tov                     | vn, Village and Street Number.                                                                        |                                                                                                    |
| Building                                  | Republic of Korea, 12345                                                                              | Please input the name of your apartment.                                                                                                    |
| Home Telepho                              | one Number 012-345-6789                                                                               | [Home / Mobile Telephone Number]                                                                                                    |
| Please input numb                         | ers with hyphen. Enter the parent's/guardian's home phone                                             | Either a "Home Telephone Number" or a "Mobile Telephone Number" must be entered.                                                                                                    |
| Mobile Teleph                             | one Number                                                                                            |                                                                                                    |

Please input numbers with hyphen. Enter the parent's/guardian's home phone number or mobile phone number.

## Step(1) Registration of Personal Information

Parent's/Guardian's Information/Tuition Fee Billing Address <u>are displayed based on the information you submitted for your</u> <u>application</u>. The Parent's/Guardian's Information/Tuition Fee Billing Address is for sending bills for your Tuition Fees after enrollment. As we only send bills to an address in Japan, appoint a person who resides in Japan and enter the address. If you cannot find such a person, put your name and current address.

| Name *               | RITSUMEI           | I Jiro                      | В                          | ills for your Tuition Fees a              | ess] (Japanese Address Only)<br>after enrollment will be sent to this address. |
|----------------------|--------------------|-----------------------------|----------------------------|-------------------------------------------|--------------------------------------------------------------------------------|
| Relationship *       | Father             | ~                           | *                          | If you cannot appoint a p                 | person, put your name and current address.                                     |
| Others               |                    |                             |                            | After enrollment, please                  | update it to your address in Japan.                                            |
| Postal Code *        | 999-9999           | Q Plea                      | se input 8 numbers with h  | phen. If your address is outside Japan, p | lease input '999-9999'.                                                        |
| Prefecture *         | Kyoto              | ~                           | If your address is outside | Japan, please select 'Other than those al | tove".                                                                         |
| City *               | Room 1             | 11, ABC Building, I         | DEF st.                    |                                           | Please input your City and County.                                             |
| Street No. *         | Ritsume            | ei District, RU City        |                            |                                           |                                                                                |
| Please input your To | wn, Village and St | reet Number.                |                            |                                           |                                                                                |
| Building             | Republi            | c of Korea, 12345           |                            | Please input the name of your             | apartment.                                                                     |
| Home Telephon        | e Number           | +99-99-999-9999             | 1                          | Joma / Mabila Talankan                    | o Numbor]                                                                      |
| Please input numbers | s with hyphen.Ent  | er the home phone number or | mobile d                   | ther a "Home Telephone                    | Number" or "Mobile Telephone Number"                                           |
| Mobile Telephon      | e Number           | +99-99-999-9999             | n                          | eeds to be entered. Enter                 | hyphens if they are missing.                                                   |
| Please input numbers | s with hyphen.Ent  | er the home phone number or | mobile phone number of th  | e billing address.                        |                                                                                |
| Emergency Cont       | tact Informat      | tion                        | I                          | Emergency Contact Info                    | ormation]                                                                      |
| Name *               | RITSUMEI           | [ Jiro                      |                            | he emergency contact ma                   | ay be different from your Parent/Guardian.                                     |
| Telenhone Num        | ber * +9           | 9-99-999-9999               | Please input nun           | bers with hyphen.                         |                                                                                |

## Step(2) Education Information Registration

Confirm the information registered at the time of your Application. Click "Confirm" if there are no errors.

| [Ritsu-Mate My Page]                       | > [ | Enroliment Procedures]                   | > [   | Registration and Correct                       | ion o | f Personal Information] |
|--------------------------------------------|-----|------------------------------------------|-------|------------------------------------------------|-------|-------------------------|
| Registration of<br>Personal<br>Information | •   | Education<br>Information<br>Confirmation | Þ     | Confirmation of<br>Registration<br>Information | •     | Completed               |
| Education                                  | Inf | ormation Cor                             | nfirn | nation                                         |       |                         |

Please confirm your education information.

The information at the time of application is registered here. If it needs correction, please contact International Admissions Office.

| Application Eligibilit | y Informati | on     | [Each Columns]                                                                                                   |
|------------------------|-------------|--------|----------------------------------------------------------------------------------------------------|
| High School Code       | 52000E      |        | After your application, we changed your Education Information appropriately based on your Application Documents. |
| High School Name       | 外国の学        | 校等     | Your information will be displayed as follows                                                                    |
| Hich School Course     |             |        | High School Name: 外国の学校等<br>If there are any mistake in the "(Estimated)Graduation Date", contact                |
| (Estimated) Gradua     | tion Date   | 2023/7 | International Admissions Office.                                                                                 |

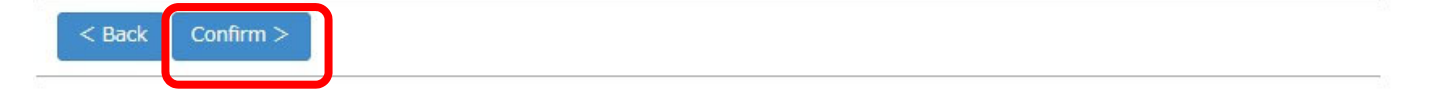

## Step(3) Confirmation of Personal Information

If there are no errors, click "Register".

Click "Back" to return to the previous screen if you need to make any changes.

| tsu-Mate My Page] 🔇 | [Enrollment Procedures] > | [Registration and Correction    | of Personal Information] |   |
|---------------------|---------------------------|---------------------------------|--------------------------|---|
| rsonal<br>formation | Education<br>Information  | Confirmation of<br>Registration | Completed                |   |
|                     |                           | Information                     |                          |   |
| Confirmatio         | n of Personal Inform      | mation                          |                          |   |
| commute             |                           | nation                          |                          |   |
| ase check your in   | ormation listed below.    |                                 |                          |   |
| Personal Informa    | ition                     |                                 |                          |   |
| Name                | RITSUMEI                  |                                 |                          |   |
| Name (Katakana      | RITSUMEI                  |                                 |                          |   |
| Gender              | Male                      |                                 |                          |   |
| Date of Birth       | 05/30/96                  |                                 |                          |   |
| 1st Nationality     | KOR : Korea, Republic of  | Korea                           |                          |   |
| 2nd Nationality     |                           |                                 |                          |   |
| Postal Code         | 999-9999                  |                                 |                          |   |
| Prefecture          | Other than those above    |                                 |                          |   |
| City                | Seoul, Korea              |                                 |                          |   |
| Street No.          | ABC-gu, 123               |                                 |                          |   |
| Building            | ABC Apartment 1ho         |                                 |                          |   |
| Home Telephone      | Number +99-99-999-9       | 999                             |                          |   |
|                     |                           | $\sim$ Some sections            | are omitted $\sim$       |   |
|                     |                           |                                 |                          |   |
| Emergency Conta     | act Information           |                                 |                          |   |
| Name                | RITSUMEI Jiro             |                                 |                          |   |
| Telephone Numb      | er +99-99-999-9999        |                                 |                          |   |
| Application Eligib  | ility Information         |                                 |                          |   |
| High School Code    | 52000E                    |                                 |                          |   |
| High School Nam     | e 外国の学校等                  |                                 |                          |   |
| Hich School Cour    | se                        |                                 |                          |   |
| (Estimated) Grad    | uation Date 2015/2        |                                 |                          |   |
|                     |                           |                                 |                          | _ |
| < Back Regis        | iter                      |                                 |                          |   |

## Step(4) Completion of Registration of Personal Information

The registration of personal information is completed.

You can return to the menu screen by clicking "Completed".

| [Ritsu-Mate My Page] > [Enro                | ollment Procedures] > [   | Registration and Correction                    | of Personal Information] |  |
|---------------------------------------------|---------------------------|------------------------------------------------|--------------------------|--|
| Registration of Personal E<br>Information I | Registration of Education | Confirmation of<br>Registration<br>Information | Completed                |  |
| Completion of F                             | Registration of           | Personal Inform                                | mation                   |  |
| Your personal information                   | ı has been successfu      | Ily registered                                 |                          |  |
| Completed                                   |                           |                                                |                          |  |
|                                             |                           |                                                |                          |  |

(c) Ritsumeikan Trust. All rights reserved.

On the menu screen, the date and time will be displayed in the "Final Registration Date" section.

You can make changes during the designated period for online enrollment procedures.

| [Ritsu-Mate My Page] 3 | Enrollment Procedures] |  |  |
|------------------------|------------------------|--|--|
| Enrollment             | Procedures             |  |  |

Please complete all the enrollment procedures within designated periods following admission / enrollment guidelines. Each procedures such as payment of the Admission Fee, the Tuition Fees and submission of the Enrollment Documents by post as well as online enrollment procedures must be completed by the enrollment procedures deadline.

(Total 8 item(s))

|     |      | Enrollment Procedures                                            | Final Registration Date |
|-----|------|------------------------------------------------------------------|-------------------------|
| Reg |      | Registration and Correction of Personal Information              | 2023/12/25 15:55:19     |
| Reg |      | Registration and Correction of Family Information                |                         |
| Reg |      | Registration/Correction of Health Info                           |                         |
| Reg |      | Pledge Form                                                      |                         |
| Reg |      | Agreement of Personal Information                                |                         |
| leg |      | Registration and Correction of International Student Information |                         |
| Cre | eate | Download mailing label for Enrollment Documents                  |                         |
| leg |      | Photo Upload for Student Information Card                        |                         |

## Step(1) Registration of Family Information

Click "Reg" below for the "Registration and Reference of Family Information".

|     | Enrollment Procedures                               | Final Registration Date |
|-----|-----------------------------------------------------|-------------------------|
| Reg | Registration and Correction of Personal Information | 2020/12/22 13:37:26     |
| Reg | Registration and Reference of Family Information    |                         |

Family information will be used when providing information to your Parent/Guardian from Ritsumeikan University and Ritsumeikan University Parents Association of Student Education Assistance or in case of an emergency etc. Enter <u>the information at the time of your enrollment</u> (expected information acceptable). **You cannot modify this information once it is registered. Notify the International Admissions Office if any corrections or changes need to be made.** 

| Registration of Family Information                                                                                                    | You have to enter the "Name" and "Daytime Contact Number" of either your "Father", "Mother" or "Other".                                                                                                    |
|----------------------------------------------------------------------------------------------------|----------------------------------------------------------------------------------------------------|
| Enter Family Information by referring to Enrollment Procedure webpage.<br>Refer to the Alumni Code / Occupation Code here.                                                                                                    |                                                                                                    |
| Parent's/Guardian's Information Enter information as of time of enrolment (scheduled / planned information is acceptable) Relationship to the Applicant Father Name RITSUMEI Jiro Put a space between you Name (Katakana) リツメイ ジロウ                                                                                                    | [Parent's/Guardian's Information]<br>If you have neither a father nor mother, you do not need to enter information here.<br>Enter your Parent's/Guardian's information in the columns below. If you are an<br>international student whose parents reside overseas, enter the overseas address<br>(your Parent/Guardian does not need to reside in Japan).<br>%For the address outside of Japan, use the English alphabet. (Do not use Chinese<br>Characters or Hangul etc.)                                                                                                    |
| Age 55                                                                                                    |                                                                                                    |
| Organization/Company Name Ritsumei Corporation                                                                                                    | [Organization/Company Name, Occupation Code]<br>Select the Occupation Code from the above link "Alumni Code/Occupation Code".                                                                                                    |
| Occupation Code Hefer to the code above and input the relevant code. Peace input humbers with hoches. Peace input humbers with hoches.                                                                                                    | You do not need to enter if your Parent/Guardian is a housewife, a pension recipient<br>or has no occupation etc. This data will be used for statistics so select a code of a                                                                                                    |
| Email Address abc@gmail.com                                                                                                    | similar occupation if you do not know which to select.                                                                                                    |
| Alumni Code In ase you are a Ritsumeikan graduate, refer to the code above and input the                                                                                                    | [Dautime Contact Number/Email Address]                                                                                                    |
| Graduation Year                                                                                                    | This contact information will be used by the university and Ritsumeikan University<br>Parents Association of Student Education Assistance, including in case of an                                                                                                    |
| Relationship to the Applicant Mother                                                                                                    | emergency. Enter contact information that can be reached during the daytime.                                                                                                    |
| Name RITSUMEI Hanako Put a space between yo                                                                                                    | ir family and given names.                                                                                                    |
| Name (Katakana) リメイ ハナコ 【Alumni Code/G                                                                                                    | raduation Year]                                                                                                    |
| Age 51 Select the Alumni C                                                                                                    | ode/Occupation Code from the link above and enter the                                                                                                    |
| graduation year only                                                                                                    | / if your Parent/Guardian is an alumni of Ritsumelkan                                                                                                    |
| Organization/Company Name ABC Company University or its affil                                                                                                    | iated schools.                                                                                                    |
| Organization/Company Name ABC Company University or its affil<br>Occupation Code Refer to the code above and input the relevant code.                                                                                                    | i i your Parent/Guardian is an alumni of Ritsumeikan<br>iated schools.                                                                                                    |
| Organization/Company Name         ABC Company         University or its affil           Occupation Code         Refer to the code above and input the relevant code.           Daytime Contact Number         +99-99-9999         Please input numbers with hyphen.                                                                                                    | in your Parent/Guardian is an alumni of Ritsumeikan                                                                                                    |
| Organization/Company Name     ABC Company     University or its affil       Occupation Code     Refer to the code above and input the relevant code.       Daytime Contact Number     +99-99-999-9999     Please input numbers with hyphen.       Email Address     123@gmail.com                                                                                                    | ated schools.                                                                                                    |
| Organization/Company Name       ABC Company       University or its affil         Occupation Code       Refer to the code above and input the relevant code.         Daytime Contact Number       +99-99-9999         Please input numbers with hyphen.         Email Address       123@gmail.com         Alumni Code       In case you are a Rtsumekan graduate, refer to the code above and input the relevant                                                                                                    |                                                                                                    |
| Organization/Company Name       ABC Company       University or its affil         Occupation Code       Refer to the code above and input the relevant code.         Daytime Contact Number       +99-99-999-9999       Please input numbers with hyphen.         Email Address       123@gmail.com         Alumni Code       In case you are a Ritsumekan graduate, refer to the code above and input the relevant Code         Graduation Year                                                                                                    |                                                                                                    |
| Organization/Company Name       ABC Company       University or its affil         Occupation Code       Refer to the code above and input the relevant code.         Daytime Contact Number       +99-99-999-9999       Please input numbers with hyphen.         Email Address       123@gmail.com         Alumni Code       In case you are a Ritsumeikan graduate, refer to the code above and input the relevant Graduation Year         If your Parent/Guardian is not your father or mother, fill in the information below.                                                                                                    | f the Parent/Guardian is not the father or mother, select the applicable relationship                                                                                                    |
| Organization/Company Name       ABC Company       University or its affil         Occupation Code       Refer to the code above and input the relevant code.         Daytime Contact Number       +99-99-999-9999       Please input numbers with hyphen.         Email Address       123@gmail.com         Alumni Code       In case you are a Risumekan graduate, refer to the code above and input the relevant Code         If your Parent/Guardian is not your father or mother, fill in the information below.       It         Relationship to the Applicant       It                                                                                                    | f the Parent/Guardian is not the father or mother, select the applicable relationship<br>o the applicant and enter the information below, starting from the name.                                                                                                    |
| Organization/Company Name       ABC Company         Organization/Company Name       ABC Company         University or its affili         Occupation Code       Refer to the code above and input the relevant code.         Daytime Contact Number       +99-99-999-9999         Please input numbers with hyphen.         Email Address       123@gmail.com         Alumni Code       In case you are a Ritsumeskan graduate, refer to the code above and input the relevant         Graduation Year       If your Parent/Guardian is not your father or mother, fill in the information below.         Relationship to the Applicant       Image: Put a space betw                                                                                                    | If your Parent/Guardian is an alumni of Ritsumeikan<br>lated schools.                                                                                                    |
| Organization/Company Name       ABC Company         Organization/Company Name       ABC Company         University or its affili         Occupation Code       Refer to the code above and input the relevant code.         Daytime Contact Number       +99-99-999-9999         Please input numbers with hyphen.         Email Address       123@gmail.com         Alumni Code       In case you are a Ritsumekan graduate, refer to the code above and input the relevant Code         Graduation Year       If your Parent/Guardian is not your father or mother, fill in the information below.         Relationship to the Applicant       Image: Put a space betw         Name       Put a space betw                                                                                                    | If your Parent/Guardian is an alumni of Ritsumeikan<br>lated schools.                                                                                                    |
| Organization/Company Name       ABC Company         Organization/Company Name       ABC Company         University or its affili         Occupation Code       Refer to the code above and input the relevant code.         Daytime Contact Number       +99-99-999-9999         Please input numbers with hyphen.         Email Address       123@gmail.com         Alumni Code       In case you are a Ritsumeskan graduate, refer to the code above and input the relevant         Graduation Year       If your Parent/Guardian is not your father or mother, fill in the information below.         Relationship to the Applicant       Image: Put a space below         Name       Put a space below         Age       Age                                                                                                    | If your Parent/Guardian is an alumni of Ritsumeikan<br>iated schools.                                                                                                    |
| Organization/Company Name       ABC Company       University or its affil         Occupation Code       Refer to the code above and input the relevant code.         Daytime Contact Number       +99-99-9999       Please input numbers with hyphen.         Email Address       123@gmail.com         Alumni Code       In case you are a Rtsumeskan graduate, refer to the code above and input the relevant Code         Graduation Year       In case you are a Rtsumeskan graduate, refer to the code above and input the relevant Code         If your Parent/Guardian is not your father or mother, fill in the information below.       It a space below         Name       Put a space below         Name       Put a space below         Age       Organization/Company Name                                                                                                    | If your Parent/Guardian is an alumni of Ritsumeikan iated schools.  If the Parent/Guardian is not the father or mother, select the applicable relationship to the applicant and enter the information below, starting from the name.  Her your family and given names.  Her your family and given names.                                                                                                    |
| Organization/Company Name       ABC Company         Organization/Company Name       ABC Company         Occupation Code       Refer to the code above and input the relevant code.         Daytime Contact Number       +99-99-999-9999         Please input numbers with hyphen.         Email Address       123@gmail.com         Alumni Code       In case you are a Rtsumeskan graduate, refer to the code above and input the relevant Code.         Graduation Year       In case you are a Rtsumeskan graduate, refer to the code above and input the relevant Code.         If your Parent/Cuardian is not your father or mother, fill in the information below.       It         Relationship to the Applicant       Image: Image: Imag | If the Parent/Guardian is an alumni of Ritsumeikan<br>et code.                                                                                                    |
| Organization/Company Name       ABC Company         Organization/Company Name       ABC Company         Occupation Code       Refer to the code above and input the relevant code.         Daytime Contact Number       +99-99-9999         Please input numbers with hyphen.         Email Address       123@gmail.com         Alumni Code       In case you are a Rtsumeskan graduate, refer to the code above and input the relevant Code.         Graduation Year       In case you are a Rtsumeskan graduate, refer to the code above and input the relevant Code.         Name       Put a space between the Applicant         Name       Put a space between the Code above and input the relevant code.         Age       Organization/Company Name         Occupation Code       Refer to the code above and input the relevant code.         Daytime Contact Number       Please input numbers with hyphen.                                                                                                    | It your Parent/Guardian is an alumni of Ritsumeikan<br>lated schools.                                                                                                    |
| Organization/Company Name       ABC Company       University or its affili         Occupation Code       Refer to the code above and input the relevant code.         Daytime Contact Number       +99-99-9999       Please input numbers with hyphen.         Email Address       123@gmail.com         Alumni Code       In case you are a Ritsumekan graduate, refer to the code above and input the relevant         Graduation Year       In case you are a Ritsumekan graduate, refer to the code above and input the relevant         Graduation Year       If your Parent/Guardian is not your father or mother, fill in the information below.         Relationship to the Applicant       Image Contact Number         Name       Put a space being         Name       Put a space being         Organization/Company Name       Occupation Code         Occupation Code       Refer to the code above and input the relevant code.         Daytime Contact Number       Please input numbers with hyphen.         Email Address       Please input numbers with hyphen.                                                                                                    | If your Parent/Guardian is an alumni of Ritsumeikan<br>inted schools.                                                                                                    |
| Organization/Company Name       ABC Company         Organization/Company Name       ABC Company         Occupation Code       Refer to the code above and input the relevant code.         Daytime Contact Number       +99-99-999-9999         Please input numbers with hyphen.         Email Address       123@gmail.com         Alumni Code       In case you are a Ritsumeskan graduate, refer to the code above and input the relevant Code         Graduation Year       If your Parent/Guardian is not your father or mother, fill in the information below.         Relationship to the Applicant       Image: Refer to the code above and input the relevant Code.         Name       Put a space below         Age       Organization/Company Name         Occupation Code       Refer to the code above and input the relevant code.         Daytime Contact Number       Please input numbers with hyphen.         Email Address       In case you are a Ritsumeskan graduate, refer to the code above and input the                                                                                                    | If the Parent/Guardian is an alumni of Ritsumeikan trade schools.  If the Parent/Guardian is not the father or mother, select the applicable relationship to the applicant and enter the information below, starting from the name.  Her your family and given names.  Her your family and given names.  Her your famil |

## Step(1) Registration of Family Information

If your sibling is currently enrolled in a college at Ritsumeikan University (excluding graduate schools), the Registration Fee (5,000 yen) for the Ritsumeikan University Parents Association of Student Education Assistance will be refunded. Enter the information as below and click "Confirm".

| Sibling's Informa                                                    | tion if enrolled now in Ritsumeika                                                                                              | an colleges                                                                      |                                                                                                    |
|----------------------------------------------------------------------|----------------------------------------------------------------------------------------------------|----------------------------------------------------------------------------------|----------------------------------------------------------------------------------------------------|
| Enter sibling's inforr<br>You will be reimburs<br>Where we can not c | nation if she/he is/was enrolled in Rits<br>sed for Registration Fee of Parents Ass<br>confirm the information, we will not ref | umeikan colleges (excluding g<br>ociation of Student Education /<br>und the fee. | raduate schools).<br>Assistance.                                                                                                    |
| Name                                                                 | RITSUMEI Ichiro                                                                                                    |                                                                                  | Put a space between your family and given names.                                                                                                    |
| Name (Katakana                                                       | ) リッメイ イチロウ                                                                                                    |                                                                                  | Put a space between your family and given names.                                                                                                    |
| College                                                              | College of International Relatio                                                                                                | ons 🗸                                                                            |                                                                                                    |
| Student ID Num                                                       | ber 12345678901                                                                                                    | Inout av<br>If your sibling is cu<br>was enrolled in the<br>do not need to en    | <b>Imber]</b><br>urrently enrolled, enter the current student ID number. If he/she<br>e past, enter the student ID number at the time of graduation. You<br>ter if the number is unknown. |
| Name                                                                 |                                                                                                    |                                                                                  |                                                                                                    |
| Name (Katakana                                                       | )                                                                                                    | If you have 4 or m                                                               | nore applicable siblings, enter the information of the oldest 3. If                                                                                                    |
| College                                                              |                                                                                                    | and "College" only                                                               | noned at the same time, enter their Mame , Mame (Natakana) ,<br>/.                                                                                                    |
| Student ID Num                                                       | ber                                                                                                    | Input numbers without hyphen.                                                    |                                                                                                    |
| Name                                                                 |                                                                                                    |                                                                                  | Put a space between your family and given names.                                                                                                    |
| Name (Katakana                                                       | )                                                                                                    |                                                                                  | Put a space between your family and given names.                                                                                                    |
| College                                                              |                                                                                                    | ~                                                                                |                                                                                                    |
| Student ID Num                                                       | ber                                                                                                    | Input numbers without hyphen.                                                    |                                                                                                    |
| Back Confirm                                                         | 1>                                                                                                    |                                                                                  |                                                                                                    |

## Step(2) Confirmation of Family Information

Confirm your Family Information and click "Register".

|                                            | nfirmation                                                                                                    | of Family Inforn                                                                                       | nation                           |
|--------------------------------------------|----------------------------------------------------------------------------------------------------|----------------------------------------------------------------------------------------------------|----------------------------------|
| Please c                                   | onfirm registe                                                                                                    | red content.                                                                                           |                                  |
| Gua                                        | rantor's Infor                                                                                                    | mation                                                                                                 |                                  |
| Rela                                       | tionship to th                                                                                                    | e Applicant Father                                                                                     |                                  |
|                                            | Name                                                                                                    | RITSUMEI Jiro                                                                                          |                                  |
| Nam                                        | ne (Katakana)                                                                                                    | リッメイ ジロウ                                                                                               |                                  |
|                                            | Age                                                                                                    | 55                                                                                                    |                                  |
| Orga                                       | anization/Com                                                                                                    | pany Name Ritsume                                                                                      | ei Corporation                   |
| Осси                                       | upation Code                                                                                                    |                                                                                                    |                                  |
| Day                                        | time Contact                                                                                                    | Number +99-99-999                                                                                      | 99-9999                          |
| Ema                                        | ail Address                                                                                                    | abc@gmail.com                                                                                          |                                  |
| Alu                                        | umni Code                                                                                                    |                                                                                                    |                                  |
| Grad                                       | duation Year                                                                                                    |                                                                                                    |                                  |
| Rela                                       | tionship to th                                                                                                    | e Applicant Mother                                                                                     |                                  |
|                                            | Name                                                                                                    | RITSUMEI Hanako                                                                                        |                                  |
| Nam                                        | ne (Katakana)                                                                                                    | リッメイ ハナコ                                                                                               |                                  |
|                                            |                                                                                                    |                                                                                                    | Somo soctions are emittede       |
| cibli                                      |                                                                                                    | ing if any lind and in the                                                                             |                                  |
| Sibli                                      | ing's Informat                                                                                                    | ion if enrolled now in Ri                                                                              | itsumeikan colleges              |
| Sibli                                      | ing's Informat<br>Name                                                                                                    | ion if enrolled now in Ri<br>RITSUMEI Ichiro                                                           | itsumeikan colleges              |
| Sibli                                      | ng's Informat<br>Name<br>ne (Katakana)                                                                                                    | ion if enrolled now in Ri<br>RITSUMEI Ichiro<br>リツメイ イチロウ                                              | itsumeikan colleges              |
| Sibli<br>Nam                               | ng's Informat<br>Name<br>ne (Katakana)<br>College                                                                                                    | ion if enrolled now in Ri<br>RITSUMEI Ichiro<br>リツメイ イチロウ<br>College of Internationa                   | itsumeikan colleges              |
| Sibli<br>Nam<br>Stud                       | ng's Informat<br>Name<br>ne (Katakana)<br>College<br>dent ID Numb                                                                                            | ion if enrolled now in Ri<br>RITSUMEI Ichiro<br>リツメイ イチロウ<br>College of Internationa<br>er 12345678901 | al Relations                     |
| Sibli<br>Nam<br>Stuc                       | ng's Informat<br>Name<br>(Katakana)<br>College<br>dent ID Numb<br>Name                                                                                       | ion if enrolled now in Ri<br>RITSUMEI Ichiro<br>リリメイ イチロウ<br>College of Internationa<br>er 12345678901 | al Relations                     |
| Sibli<br>Nam<br>Stud                       | ng's Informat<br>Name<br>(Katakana)<br>College<br>dent ID Numb<br>Name<br>ne (Katakana)                                                                      | ion if enrolled now in Ri<br>RITSUMEI Ichiro<br>リツメイ イチロウ<br>College of Internationa<br>er 12345678901 | al Relations                     |
| Sibli<br>Nam<br>Stuc                       | ng's Informat<br>Name<br>ne (Katakana)<br>College<br>dent ID Numb<br>Name<br>ne (Katakana)<br>College                                                        | ion if enrolled now in Ri<br>RITSUMEI Ichiro<br>リツメイ イチロウ<br>College of Internationa<br>er 12345678901 | al Relations                     |
| Sibli<br>Nam<br>Stud                       | ng's Informat<br>Name<br>(Katakana)<br>College<br>dent ID Numb<br>Name<br>(Katakana)<br>College<br>dent ID Numb                                              | er                                                                                                    | itsumeikan colleges              |
| Sibli<br>Nam<br>Stud                       | ng's Informat<br>Name<br>(Katakana)<br>College<br>dent ID Numb<br>Name<br>(Katakana)<br>College<br>dent ID Numb<br>Name                                      | er                                                                                                    | itsumeikan colleges              |
| Sibli<br>Nam<br>Stucc                      | ng's Informat<br>Name<br>(Katakana)<br>College<br>dent ID Numb<br>Name<br>(Katakana)<br>College<br>dent ID Numb<br>Name<br>ne (Katakana)                     | er                                                                                                    | itsumeikan colleges              |
| Siblii<br>Nam<br>Stucc                     | ng's Informat<br>Name<br>(Katakana)<br>College<br>dent ID Numb<br>Name<br>(Katakana)<br>College<br>ne (Katakana)<br>College                                  | er                                                                                                    | itsumeikan colleges              |
| Sibli<br>Nam<br>Stucco<br>Stucco<br>Stucco | ng's Informat<br>Name<br>Name<br>(Katakana)<br>College<br>dent ID Numb<br>Name<br>Name<br>Name<br>Name<br>Name<br>Name<br>College<br>College<br>dent ID Numb | er                                                                                                    | itsumeikan colleges al Relations |
| Sibli<br>Nam<br>Stucco<br>Stucco<br>Stucco | Ing's Informat<br>Name<br>Ine (Katakana)<br>College<br>dent ID Numb<br>Name<br>Ine (Katakana)<br>College<br>dent ID Numb<br>College<br>dent ID Numb          | er                                                                                                    | itsumeikan colleges al Relations |

#### Step(3) Completion of Registration of Family Information

Registration of Family Information has been completed. Click "Completed" to return to the menu.

| [Ritsu-Mate My Page] > [Enrollment Procedures] > [Registration and Correction of Information]         Enter International Student Information |                                             |
|----------------------------------------------------------------------------------------------------|---------------------------------------------|
| Completion of Registration of Family Information                                                                                              |                                             |
| You have successfully registered your family information.                                                                                     |                                             |
| Completed                                                                                                    |                                             |
|                                                                                                    | (c) Ritsumeikan Trust. All rights reserved. |

On the menu screen, the date and time will be displayed in the "Final Registration Date" section.

You can make changes during the designated period for online enrollment procedures.

You cannot make any changes after the designated period for online enrollment procedures. Notify "MANABI Station" on your campus if you need to make any changes after enrollment.

#### Enrollment Procedures

Please complete all the enrollment procedures within designated periods following admission / enrollment guidelines. Each procedures such as payment of the Admission Fee, the Tuition Fees and submission of the Enrollment Documents by post as well as online enrollment procedures must be completed by the enrollment procedures deadline.

| Enrollment Procedures                                            | Final Registration Date                                                                                                    |
|------------------------------------------------------------------|----------------------------------------------------------------------------------------------------|
| Registration and Correction of Personal Information              | 2023/12/25 15:55:19                                                                                                    |
| Registration and Correction of Family Information                | 2023/12/25 15:57:54                                                                                                    |
| Registration/Correction of Health Info                           |                                                                                                    |
| Piedge Form                                                      |                                                                                                    |
| Agreement of Personal Information                                |                                                                                                    |
| Registration and Correction of International Student Information |                                                                                                    |
| te Download mailing label for Enrollment Documents               |                                                                                                    |
| Photo Upload for Student Information Card                        |                                                                                                    |
|                                                                  | Enrollment Procedures           Registration and Correction of Personal Information           Registration and Correction of Family Information           Registration/Correction of Health Info           Pledge Form           Agreement of Personal Information           Registration and Correction of International Student Information           Pledge Form           Operation and Correction of International Student Information           Photo Upload for Enrollment Documents           Photo Upload for Student Information Card |

Back

(Total Q itam(c))

## Step(1) Registration of Health Information

Click "Reg" below for the "Registration and Reference of Health Information".

#### (Total 6 item(s))

|     | Enrollment Procedures                               | Final Registration Date |
|-----|-----------------------------------------------------|-------------------------|
| Reg | Registration and Correction of Personal Information | 2020/12/22 13:37:26     |
| Reg | Registration and Correction of Family Information   | 2020/12/22 13:41:06     |
| Reg | Registration/Correction of Health Info              |                         |

After checking the contents, enter the date of measles and rubella vaccination, and click "Confirm". <u>If you never had measles and</u> rubella vaccines or not sure, you can leave the "2. Record of vaccination" section blank, and just click "Confirm".

| tsu-Mate My Page] >                                                                                                    | [Enroliment Procedures]                                                                                                    | > [Registration of Health information]                                                                                                    |
|----------------------------------------------------------------------------------------------------|----------------------------------------------------------------------------------------------------|----------------------------------------------------------------------------------------------------|
| ew Registration                                                                                                    | Confirmation of<br>Registration<br>Information                                                                                     | Completed                                                                                                    |
| Registration                                                                                                    | of Health Infor                                                                                                    | mation                                                                                                    |
|                                                                                                    |                                                                                                    |                                                                                                    |
| 1. Medical and Ph                                                                                                    | ysical History                                                                                                    |                                                                                                    |
| If you have any illi<br>campus with a lett<br>Since we do not hi<br>Students in Suzaki<br>After enrollment, y<br>current medical his | nesses that require n<br>ser of information fro<br>ave a Medical Service<br>u should contact the<br>you have to answer t<br>story. | nedical follow up during your student years, please consult the Medical Service Center on your<br>m your home-doctor.<br>e Center on Suzaku Campus,<br>Medical Service Center in Kinugasa.<br>he WEB interview. Please confirm with your parents in advance about your medical history and |
| 2. Record of vacci                                                                                                    | nation                                                                                                    |                                                                                                    |
| Please write the da<br>both measles and                                                                                              | ate of measles and ru<br>rubella. If you never                                                                                     | ubella vaccination. If you had combination vaccines, i.e. MMR or MR, please write the date on had following vaccines or are not sure, leave it blank.                                                                                                    |
| Measle First                                                                                                    |                                                                                                    | YYYY/MM/DD                                                                                                    |
| Measle Second                                                                                                    |                                                                                                    | YYYY/MM/DD                                                                                                    |
| Rubella First                                                                                                    |                                                                                                    | YYYY/MM/DD                                                                                                    |
| Rubella Second                                                                                                    |                                                                                                    | YYYY/MM/DD                                                                                                    |
| 3 .Physical Disabil                                                                                                    | lity                                                                                                    |                                                                                                    |
| If you wish to have<br>Disability.<br>Please check the v<br>you have any reaso                                                       | e a support on camp<br>vebsite of the Disabil<br>ons to consider when                                                              | us for your disability, please visit the Disability Resource Center with your Record of Physical<br>ity Resource Center here<br>taking a medical examination, please contact the Medical Service Center on your campus.                                                                    |
| mail address : hoke                                                                                                    | enask@st.ritsumei.ac                                                                                                    | jp                                                                                                    |
| sumeikan Medical                                                                                                    | Service Center :Oper                                                                                                    | n on Monday through Friday (closed on national holidays) from 9: 30 a.m. to 5:00 p.m.                                                                                                    |
| huqasa/Suzaku Car                                                                                                    | npus TEL 075-465-8                                                                                                    | 232                                                                                                    |

56-1 Toji-in Kitamachi, Kita-ku, Kyoto 603-8577

Biwako-Kusatsu Campus TEL 077-561-2635 1-1-1 Noji-higashi, Kusatsu, Shiga 525-8577

Osaka Ibaraki Campus TEL 072-665-2110 2-150 Iwakura-cho, Ibaraki, Osaka 567-8570

The website of Ritsumeikan Medical Service Center here

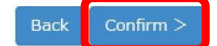

## Step(2) Confirmation of Health Information

Confirm your Health Information and click "Register".

| [Ritsu-Mate My Page] > | [Enroliment Procedures] >                      | [Registration of Health information] |
|------------------------|------------------------------------------------|--------------------------------------|
| New Registration       | Confirmation of<br>Registration<br>Information | Completed                            |
| Confirmation           | n of Health Infor                              | mation                               |
| Please confirm regist  | ered content.                                  |                                      |
| 1. Medical and Pl      | hysical History                                |                                      |
| 2. Record of vac       | cination                                       |                                      |
| Measle First           | 2020/12/01                                     |                                      |
| Measle Second          |                                                |                                      |
| Rubella First          |                                                |                                      |
| Rubella Second         |                                                |                                      |
| 3 .Physical Disab      | ility                                          |                                      |
| < Back Regis           | ster                                           |                                      |

#### Step(3) Completion of Registration of Health Information

Registration of Health Information has been completed. Click "Completed" to return to the menu.

| [Ritsu-Mate My Page] > | [Enrollment Procedures] >                      | [Registration of Health information] |
|------------------------|------------------------------------------------|--------------------------------------|
| New Registration       | Confirmation of<br>Registration<br>Information | Completed                            |
| Completion             | of Health Inform                               | ation                                |
| You have successfull   | y registered your health                       | n information.                       |

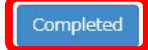

On the menu screen, the date and time will be displayed in the "Final Registration Date" section.

You can make changes during the designated period for online enrollment procedures.

You cannot make any changes after the designated period for online enrollment procedures. Notify

"Medical Service Center" on your campus if you need to make any changes after enrollment.

#### Enrollment Procedures

Please complete all the enrollment procedures within designated periods following admission / enrollment guidelines. Each procedures such as payment of the Admission Fee, the Tuition Fees and submission of the Enrollment Documents by post as well as online enrollment procedures must be completed by the enrollment procedures deadline.

|     |        |                                                                  | (Total 8 item(s))       |
|-----|--------|------------------------------------------------------------------|-------------------------|
|     |        | Enrollment Procedures                                            | Final Registration Date |
| Reg |        | Registration and Correction of Personal Information              | 2023/12/25 15:55:19     |
| Reg |        | Registration and Correction of Family Information                | 2023/12/25 15:57:54     |
| Reg |        | Registration/Correction of Health Info                           | 2023/12/25 15:59:01     |
| Reg |        | Pledge Form                                                      |                         |
| Reg |        | Agreement of Personal Information                                |                         |
| Reg |        | Registration and Correction of International Student Information |                         |
|     | Create | Download mailing label for Enrollment Documents                  |                         |
| Reg |        | Photo Upload for Student Information Card                        |                         |

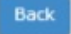

#### Submit Pledge form

Click "Reg" below for the "Pledge Form".

(Total 8 item(s))

|        | Enrollment Procedures                                            | Final Registration Date |
|--------|------------------------------------------------------------------|-------------------------|
| Reg    | Registration and Correction of Personal Information              | 2023/12/25 15:55:19     |
| Reg    | Registration and Correction of Family Information                | 2023/12/25 15:57:54     |
| Reg    | Registration/Correction of Health Info                           | 2023/12/25 15:59:01     |
| Reg    | Pledge Form                                                      |                         |
| Reg    | Agreement of Personal Information                                |                         |
| Reg    | Registration and Correction of International Student Information |                         |
| Create | Download mailing label for Enrollment Documents                  |                         |
| Reg    | Photo Upload for Student Information Card                        |                         |

After reading the pledge carefully, please tick the "I agree" box and click the "Register" button. Please make sure that the <Yourself> column is filled out by the student and <The Parent / Guardian (or a person who will accept the identity> column is filled out by the parents or family members.

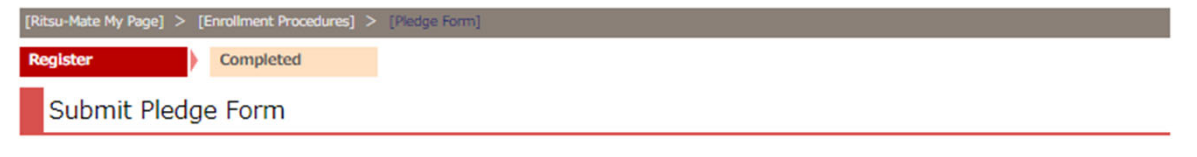

After reading the Pledge carefully, please tick the box "I agree" and click the "Register" button.

Pledge Form

To President of Ritsumeikan University,

<Yourself>

I hereby pledge that upon admission, I will be fully aware of my responsibility as a student of Ritsumeikan University and will abide by the regulations of Ritsumeikan University and all other rules of the University (including those prohibiting smoking on campus and commuting by car).

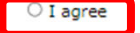

<Parent/Guardian (or a person who will accept the identity) >

The Parent/Guardian (or a person who will accept the identity) himself/herself must tick the box " I agree"

I, as a Parent/Guardian (or a person who will accept the identity), hereby agree to oversee that the person above adheres to the above pledge upon enrollment in Ritsumeikan University. Furthermore, I accept responsibility for tuition payment binding the person mentioned above while enrolled.

\* The Parent/Guardian (or a person who will accept the identity) must be a person who makes an independent living and is able to fulfill the obligations as the above. In principle, a parent, elder brother or sister. However, If the student is currently a fulltime worker, they may also be able to appoint a spouse, brother, sister or adult child as a Parent/Guardian.

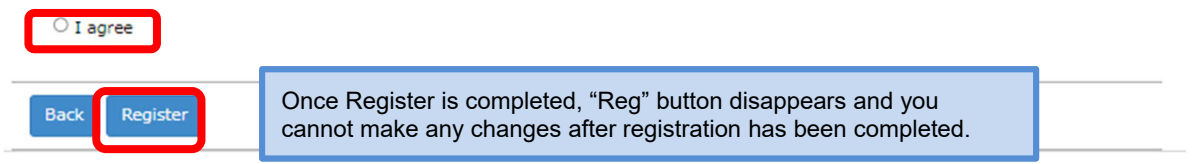

## Submit Pledge form

Registration of Pledge form has been completed. Click "Completed" to return to the menu.

| [Ritsu-Mate My Page] | ] > [Enrollment Procedures] | > [Pledge Form] |  |  |
|----------------------|-----------------------------|-----------------|--|--|
| Register             | Completed                   |                 |  |  |
| Completic            | on of Pledge Form           |                 |  |  |
| Your Pledge Form     | n has been successfully su  | ubmitted.       |  |  |
| Completed            | ]                           |                 |  |  |
|                      |                             |                 |  |  |

On the menu screen, the date and time will be displayed in the "Final Registration Date" section. You cannot make any changes after registration has been completed.

#### Enrollment Procedures

Please complete all the enrollment procedures within designated periods following admission / enrollment guidelines. Each procedures such as payment of the Admission Fee, the Tuition Fees and submission of the Enrollment Documents by post as well as online enrollment procedures must be completed by the enrollment procedures deadline.

|        | Enrollment Procedures                                            | Final Registration Date |
|--------|------------------------------------------------------------------|-------------------------|
| Reg    | Registration and Correction of Personal Information              | 2023/12/25 15:55:19     |
| Reg    | Registration and Correction of Family Information                | 2023/12/25 15:57:54     |
| Reg    | Registration/Correction of Health Info                           | 2023/12/25 15:59:01     |
|        | Piedge Form                                                      | 2023/12/25 15:59:39     |
| Reg    | Agreement of Personal Information                                |                         |
| Reg    | Registration and Correction of International Student Information |                         |
| Create | Download mailing label for Enrollment Documents                  |                         |
| Reg    | Photo Upload for Student Information Card                        |                         |

Back

(Total 8 item(s))

#### Submit Consent to Use of Personal Information

Click "Reg" below for the "Agreement of Personal Information".

|        |                                                                  | ( iotal o iteliit.      |
|--------|------------------------------------------------------------------|-------------------------|
|        | Enrollment Procedures                                            | Final Registration Date |
| leg    | Registration and Correction of Personal Information              | 2023/12/25 15:55:19     |
| teg    | Registration and Correction of Family Information                | 2023/12/25 15:57:54     |
| eg     | Registration/Correction of Health Info                           | 2023/12/25 15:59:01     |
|        | Pledge Form                                                      | 2023/12/25 15:59:39     |
| eg     | Agreement of Personal Information                                |                         |
| eg     | Registration and Correction of International Student Information |                         |
| Create | Download mailing label for Enrollment Documents                  |                         |
| eg     | Photo Upload for Student Information Card                        |                         |

After reading the Consent to Use of Personal Information carefully, please tick the "I agree" box and click the "Register" button.

Please make sure that the <Yourself> column is filled out by the student and <The Parent / Guardian (or a person who will accept the identity> column is filled out by the parents or family members.

| [Ritsu-Mate My Page] > [Enroliment Procedures                                                                                                    | Consent to Use of Personal Information)                                                                                                    |
|----------------------------------------------------------------------------------------------------|----------------------------------------------------------------------------------------------------|
| Register Completed                                                                                                    |                                                                                                    |
| Submit Consent to Use of                                                                                                    | Personal Information                                                                                                    |
| fter reading the Consent to Use of Pers                                                                                                    | sonal Information carefully, please tick the box "I agree" and click the "Register" button.                                                                                                    |
| Consent to Use of Personal Informa                                                                                                    | tion                                                                                                    |
| To President of Ritsumeikan University                                                                                                    | sity,                                                                                                    |
| <yourself></yourself>                                                                                                    |                                                                                                    |
| Upon enrollment at Ritsumeikan Un<br>information, on condition that Ritsu<br>at Ritsumeikan University". In addit<br>third parties as stated below; | iversity, I hereby give my consent to Ritsumeikan University to use my personal imeikan University will observe the rules stipulated in the "Handling of Personal Information ion, I also give my consent to give my personal information for common use and to the |
| - Provide my personal information,<br>the course registration, academic re                                                                          | academic records, and course registration status to the Parent/Guardian in order to hold<br>ecord, and career consultations. (EG: Notification of academic record)                                                                                                  |
| <ul> <li>Provide my personal information a<br/>academic exchange agreements.</li> </ul>                                                             | and necessary information to partner universities within Japan and overseas based on                                                                                                    |
| - Provide my personal information a                                                                                                    | and necessary information to organizations providing scholarships.<br>o will accept the identity) >                                                                                                    |
| The parent or guardian(or a pers                                                                                                    | son who will accept the identity) himself/herself must tick the box " I agree"                                                                                                    |
| I, as a Parent/Guardian(or a persor<br>condition that Ritsumeikan Universi<br>University".<br>O I agree<br>Back Register                            | on who will accept the identity), hereby give my consent to use my personal information, on<br>ty will observe the rules stipulated in the "Handling of Personal Information at Ritsumeikan<br>Once Register is completed, "Reg" button disappears and you          |

## 5. Agreement of Personal Information

#### **Submit Content to Use of Personal Information**

Registration of Agreement of Personal Information has been completed. Click "Completed" to return to the menu.

| [Ritsu-Mate My Page]<br>Register | [Enrollment Procedures] >     Completed | [Consent to Use of Personal Information] |  |
|----------------------------------|-----------------------------------------|------------------------------------------|--|
| Completion                       | of Consent to Us                        | e of Personal Information                |  |
| our Consent to Us                | e of Personal Information               | has been successfully submitted.         |  |
| ARL MALINELLE PA AT              |                                         |                                          |  |
|                                  |                                         |                                          |  |

On the menu screen, the date and time will be displayed in the "Final Registration Date" section. You cannot make any changes after registration has been completed.

#### Enrollment Procedures

Please complete all the enrollment procedures within designated periods following admission / enrollment guidelines. Each procedures such as payment of the Admission Fee, the Tuition Fees and submission of the Enrollment Documents by post as well as online enrollment procedures must be completed by the enrollment procedures deadline.

(Total 8 item(s))

|        | Enrollment Procedures                                            | Final Registration Date |
|--------|------------------------------------------------------------------|-------------------------|
| Reg    | Registration and Correction of Personal Information              | 2023/12/25 15:55:19     |
| Reg    | Registration and Correction of Family Information                | 2023/12/25 15:57:54     |
| Reg    | Registration/Correction of Health Info                           | 2023/12/25 15:59:01     |
|        | Piedge Form                                                      | 2023/12/25 15:59:39     |
|        | Agreement of Personal Information                                | 2023/12/25 16:00:14     |
| Reg    | Registration and Correction of International Student Information |                         |
| Create | Download mailing label for Enrollment Documents                  |                         |
| Reg    | Photo Upload for Student Information Card                        |                         |

Back

#### Step(1) Register International Student Information

**Applicants who do not have Japanese Nationals** must register international student information. This includes, Permanent residents and Long-term residents.

Registration is not necessary for those who are Japanese nationals or have dual nationalities that include Japanese one. If you have dual nationalities and neither of these includes Japanese citizenship, enter the information of the passport you use when entering Japan.

Click "Reg" for "**Registration and Correction of International Student Information**" on the Online Enrollment Procedures page.

#### Enrollment Procedures

Please complete all the enrollment procedures within designated periods following admission / enrollment guidelines. Each procedures such as payment of the Admission Fee, the Tuition Fees and submission of the Enrollment Documents by post as well as online enrollment procedures must be completed by the enrollment procedures deadline.

(Total 8 item(s))

|        | Enrollment Procedures                                            | Final Registration Date |
|--------|------------------------------------------------------------------|-------------------------|
| Reg    | Registration and Correction of Personal Information              | 2023/12/25 15:55:19     |
| Reg    | Registration and Correction of Family Information                | 2023/12/25 15:57:54     |
| Reg    | Registration/Correction of Health Info                           | 2023/12/25 15:59:01     |
|        | Piedge Form                                                      | 2023/12/25 15:59:39     |
|        | Agreement of Personal Information                                | 2023/12/25 16:00:14     |
| Reg    | Registration and Correction of International Student Information |                         |
| Create | Download mailing label for Enrollment Documents                  |                         |
| Reg    | Photo Upload for Student Information Card                        |                         |

Back

## Step(1) Register International Student Information

Register your international student information. You can modify your information on "Registration and Correction of International Student Information" during the designated period of the online enrollment procedures. You do not need to enter any undecided items before entering Japan. Click "Confirm" when you finish entering the information.

| [Ritsu-Mate My Page] > [Enrollment Procedures] > [Registration and Correction of Information]                                    |                                                                                                    |
|----------------------------------------------------------------------------------------------------|----------------------------------------------------------------------------------------------------|
| Registration of<br>International     Confirmation of<br>Registration     Completed       Student     Information     Information |                                                                                                    |
| Registration of International Student Information                                                                                |                                                                                                    |
| Please complete the form below.<br>Special Permanent Residents do not need to complete this form.<br>* Required field            | [Name (alphabet)]<br>Please enter your Name as indicated in the "Registration<br>and Correction of Personal Information", "Registration of<br>Personal Information" section. |
| International Student Information                                                                                                |                                                                                                    |
| Name * FAMILY Middle First                                                                                                    | [1st Nationality and 2 <sup>nd</sup> Nationality]<br>Select your nationality. If you have dual nationalities and                                                             |
| 1st Nationality *                                                                                                    | one of them is Japanese, you do not need to register.<br>If neither of them is Japanese, select the nationality of the                                                       |
| 2nd Nationality                                                                                                    | passport that you use when entering Japan.                                                                                                    |
| Resident Status International student                                                                                            | [Resident Status]<br>No need to enter anything.                                                                                                    |
| Resident Status student 🗸                                                                                                    | , ,                                                                                                    |
| Expiry Date YYYY/MM/DD                                                                                                    | [Resident Status Fyniry Date]                                                                                                    |
| Financial Aid *      O Privately financed O MEXT Scholarship                                                                     | Select either "Student" or "Other than Student".                                                                                                    |
| (Scheduled) Date of Arrival                                                                                                    |                                                                                                    |
|                                                                                                    | <b>[Financial Aid]</b><br>Select "Privately financed." (If you are a MEXT Scholarship<br>recipient, however, select "MEXT Scholarship.")                                     |

| Step(1) Re                                                     | egister Inte                                                                                         | rnational Stude                                                                           | nt li        | Information                                                                                                    |
|----------------------------------------------------------------|----------------------------------------------------------------------------------------------------|-------------------------------------------------------------------------------------------|--------------|----------------------------------------------------------------------------------------------------|
|                                                                |                                                                                                    |                                                                                           |              | Select whether or not you have experience studying in Japan in the past                                                                                                    |
| Scholarship Informati                                          | ion                                                                                                  |                                                                                           |              | on a Japanese government scholarship.                                                                                                    |
| Past Experience with                                           | Japanese Government                                                                                  | (Monbukagakusho) Scholarships                                                             | *            | ○ Exist                                                                                                    |
| If you are enrolling for College,<br>*If yes, please answer to | please select 'none'.<br>the following questions.                                                    |                                                                                           |              |                                                                                                    |
| Study Abroad Period:                                           | FROM                                                                                                 | YYYY/MM/DD                                                                                |              |                                                                                                    |
| Study Abroad Period:                                           | ТО                                                                                                   | YYYY/MM/DD                                                                                |              |                                                                                                    |
| University                                                     |                                                                                                    |                                                                                           |              |                                                                                                    |
| Japanese language O                                            | rganization before you                                                                               | r enrollment                                                                              |              | Enter if you have learning experience at a Japanese language organization before your enrollment.                                                                                                    |
| Japanese Language S                                            | School Code                                                                                          | Q When you don't find your Japane                                                         | se schoo     | ool name on the drop-down list, please input "099".                                                                                                    |
| Japanese Language S                                            | School Name                                                                                          |                                                                                           |              | [Japanese Language School Code · Japanese Language                                                                                                    |
| Enrollment Date                                                | YYYY/1                                                                                               | ИМ                                                                                        |              | Click on the <b>Q</b> button, enter the Japanese language school name, and search.                                                                                                    |
| Graduation Date                                                | YYYY/                                                                                                | ММ                                                                                        | $\mathbf{i}$ | 4.日本道学校二一 片偶能体表                                                                                                    |
| Back Confirm >                                                 |                                                                                                    |                                                                                           |              | ##8#2.0/.CCB/\<br>Brayme.r/<br>##8#2.//<br>Brayme.er/<br>Brayme.er/ |
| E                                                              | <b>Enrollment Date · C</b><br>Enter the enrollment<br>with the format of "Y"<br>you have no learning | Graduation Date]<br>date and graduation date<br>YYY/MM". Delete "0/00" if<br>pexperience. |              | The name of the Japanese language school will be entered<br>automatically. If you cannot find it with this search function,<br>enter "099" and manually input the name of the school in<br>lapanese                                                                                                    |

Japanese.

33

## Step(2) Confirmation of International Student Information

This is the confirmation page for international student information. If there are any errors, click "Back" to modify. If not, click "Register".

| pervational dent Information  completed  completed completed completed c  | Ritsu-Mate My Page] > [Enro                                                             | ollment Procedures] > [Registration and Correction of Information] |
|----------------------------------------------------------------------------------------------------|-----------------------------------------------------------------------------------------|--------------------------------------------------------------------|
| Confirmation of International Student Information ase check your information listed below. International Student Information Name RTSUMEI Taro Ist Nationality KOR: Korea, Republic of Korea Ist Nationality KOR: Korea, Republic of Korea Ist Nationality Information Resident Status International Student Resident Status International Student Resident Status Student Resident Status International Student Resident Status International Student Resident Status Internation Resident Status Internation Res | Registration of Registrational Registrational Registrational Registration Information I | Completed<br>Legistration<br>Information                           |
| Confirmation of International Student Information  ase check your information listed below.  International Student Information  Name RITSUMEI Tare Ist Nationality KOR : Korea, Republic of Korea 2nd Nationality Resident Status International Student Resident Status International Student Resident Status International Internation Resident Status Internation Resident Status Internation Resident Resident Resident Resident Resident Resident Resident Resident Resident Resident Reside |                                                                                         |                                                                    |
| ase ekcek your information listed below.  International Student Information  Name RTSUMEET Taro  1st Nationality KGR: Korea, Republic of Korea 2nd Nationality KGR: Korea, Republic of Korea 2nd Nationality KGR: Status International Student Resident Status student Resident Status student Resident Status Student Resident Status Student Residen | Confirmation of I                                                                       | International Student Information                                  |
| International Student Information     Name   RITSUMEI Taro   1st Nationality   KOR: Korea, Republic of Korea   2nd Nationality     Resident Status   International Student   Resident Status   student   Resident Status   student   Resident Status   Student Japanese Government (Monbukagakusho) Scholarships.   Not-Exist   Study Abroad Period: FRO   Japanese language Organization before your enrollment   Japanese Language School Code   Japanese Language School Name   Enrollment Date   Graduation Date                                                                                                    | lease check your informati                                                              | on listed below.                                                   |
| Name RTISUMEI Taro   1st Nationality KCR: Korea, Republic of Korea   2nd Nationality Immanional Student   Resident Status student   Resident Status student   Study Abroad Period: FROM                                                                                                    | International Student In                                                                | Iformation                                                         |
| Ist Nationality KCR:: Korea, Republic of Korea   2nd Nationality                                                                                                    | Name RITS                                                                               | UMEI Taro                                                          |
| 2n Nationality   Resident Status   International Student   Resident Status   student   Expiry Date   2022/12/01   Financial Aid   Privately financed   (Scheduled) Date of Arrival   2019/03/18   Scholarship Information Past Experience with Japanese Government (Monbukagakusho) Scholarships. Not-Exist Study Abroad Period: FROM    Study Abroad Period:   TO   University   Japanese Language Organization before your enrollment   Japanese Language School Code   Japanese Language School Name   Enrollment Date                                                                                                    | 1st Nationality KOR                                                                     | : Korea, Republic of Korea                                         |
| Resident Status student   Resident Status student   Expiry Date 2022/12/01   Financial Aid Privately financed   (Scheduled) Date of Arrival 2019/03/18   Scholarship Information Past Experience with Japanese Government (Monbukagakusho) Scholarships. Not-Exist Study Abroad Period: FRO    Study Abroad Period: TO                                                                                                    | 2nd Nationality                                                                         |                                                                    |
| Resident Status student   Expiry Date 2022/12/01   Financial Ald Privately financed   (Scheduled) Date of Arrival 2019/03/18   Scholarship Information Past Experience with Japanese Government (Monbukagakusho) Scholarships. Not-Exist Study Abroad Period: FROM    Study Abroad Period: TO                                                                                                    | Resident Status Inte                                                                    | rnational Student                                                  |
| Expiry Date 2022/12/UI   Financial Aid Privately financed   (Scheduled) Date of Arrival 2019/03/18   Scholarship Information Past Experience with Japanese Government (Monbukagakusho) Scholarships. Not-Exist Study Abroad Period: FROM    Study Abroad Period: TO                                                                                                    | Resident Status stud                                                                    | ient                                                               |
| Financial Aid Privately financed     (Scheduled) Date of Arrival 2019/03/18     Scholarship Information     Past Experience with Japanese Government (Monbukagakusho) Scholarships. Not-Exist     Study Abroad Period: FROM     Study Abroad Period: TO     University   Japanese Language Organization before your enrollment Japanese Language School Code      Enrollment Date     Graduation Date                                                                                                    | Expiry Date 2022                                                                        | 2/12/01                                                            |
| (Scheduled) Date of Arrival 2019/03/18     Scholarship Information     Past Experience with Japanese Government (Monbukagakusho) Scholarships.     Not-Exist     Study Abroad Period: FROM     Study Abroad Period: TO     University     Japanese language Organization before your enrollment   Japanese Language School Code   Iapanese Language School Name     Enrollment Date     Graduation Date                                                                                                    | Financial Aid Priva                                                                     | tely financed                                                      |
| Scholarship Information Past Experience with Japanese Government (Monbukagakusho) Scholarships. Not-Exist Study Abroad Period: FROM Study Abroad Period: T0 University Japanese language Organization before your enrollment Japanese Language School Code Japanese Language School Name Enrollment Date Graduation Date                                                                                                    | (Scheduled) Date of An                                                                  | rival 2019/03/18                                                   |
| Past Experience with Japanese Government (Monbukagakusho) Scholarships. Not-Exist     Study Abroad Period: FROM     Study Abroad Period: TO     University     Japanese language Organization before your enrollment   Japanese Language School Code   Iapanese Language School Name     Enrollment Date     Graduation Date                                                                                                    | Scholarship Information                                                                 | 1                                                                  |
| Study Abroad Period: FROM Study Abroad Period: TO University Japanese language Organization before your enrollment Japanese Language School Code Japanese Language School Name Enrollment Date Graduation Date                                                                                                    | Past Experience with Ja                                                                 | panese Government (Monbukagakusho) Scholarships. Not-Exist         |
| Study Abroad Period: TO University Japanese language Organization before your enrollment Japanese Language School Code Japanese Language School Name Enrollment Date Graduation Date                                                                                                    | Study Abroad Period: F                                                                  | ROM                                                                |
| University     Japanese language Organization before your enrollment   Japanese Language School Code   Japanese Language School Name     Enrollment Date     Graduation Date                                                                                                    | Study Abroad Period: T                                                                  | 0                                                                  |
| Japanese language Organization before your enrollment Japanese Language School Code Japanese Language School Name Enrollment Date Graduation Date                                                                                                    | University                                                                              |                                                                    |
| Japanese language Organization before your enrollment Japanese Language School Code Japanese Language School Name Enrollment Date Graduation Date                                                                                                    |                                                                                         |                                                                    |
| Japanese Language School Name Enrollment Date Graduation Date                                                                                                    | Japanese language Org                                                                   |                                                                    |
| Enrollment Date Graduation Date                                                                                                    | Japanese Language Scr                                                                   |                                                                    |
| Graduation Date                                                                                                    | Japanese Language Sch                                                                   |                                                                    |
|                                                                                                    | Enrollment Date                                                                         |                                                                    |
| < Back Register                                                                                                    | Graduation Date                                                                         |                                                                    |
|                                                                                                    | < Back Register                                                                         |                                                                    |

## Step(3) Completion of Registration of International Student Information

Registration of international student information is complete. Click "Completed" to return to the menu.

| [Ritsu-Mate My Page] >                                  | [Enroliment Procedures] >                      | [Registration and Correction | of Information]    |   |  |
|---------------------------------------------------------|------------------------------------------------|------------------------------|--------------------|---|--|
| Registration of<br>International<br>Student Information | Confirmation of<br>Registration<br>Information | Completed                    |                    |   |  |
| Completion                                              | of Registration of                             | of International St          | tudent Information | ו |  |
| You have successfull                                    | v registered vour inter                        | national student informat    | tion.              |   |  |

Completed

(c) Ritsumeikan Trust. All rights reserved.

Registration date and time will be displayed in the "Final Registration Date" section on the menu screen. You can modify this information during the designated period of the online enrollment procedures.

#### Enrollment Procedures

Please complete all the enrollment procedures within designated periods following admission / enrollment guidelines. Each procedures such as payment of the Admission Fee, the Tuition Fees and submission of the Enrollment Documents by post as well as online enrollment procedures must be completed by the enrollment procedures deadline.

(Total 8 item(s))

|        | Enrollment Procedures                                            | Final Registration Date |
|--------|------------------------------------------------------------------|-------------------------|
| Reg    | Registration and Correction of Personal Information              | 2023/12/25 15:55:19     |
| Reg    | Registration and Correction of Family Information                | 2023/12/25 15:57:54     |
| Reg    | Registration/Correction of Health Info                           | 2023/12/25 15:59:01     |
|        | Pledge Form                                                      | 2023/12/25 15:59:39     |
|        | Agreement of Personal Information                                | 2023/12/25 16:00:14     |
| Reg    | Registration and Correction of International Student Information | 2023/12/25 16:02:09     |
| Create | Download mailing label for Enrollment Documents                  |                         |
| Reg    | Photo Upload for Student Information Card                        |                         |

Back

# (Not to Use) **Create mailing label for Enrollment Documents**

English-medium Undergraduate Applicants will not use "Download mailing label for enrollment documents" function, but do send documents as indicated in "After Admission" website.

#### Enrollment Procedures

Please complete all the enrollment procedures within designated periods following admission / enrollment guidelines. Each procedures such as payment of the Admission Fee, the Tuition Fees and submission of the Enrollment Documents by post as well as online enrollment procedures must be completed by the enrollment procedures deadline.

|        | Enrollment Procedures                                            | Final Registration Date |
|--------|------------------------------------------------------------------|-------------------------|
| Reg    | Registration and Correction of Personal Information              | 2023/12/25 15:55:19     |
| Reg    | Registration and Correction of Family Information                | 2023/12/25 15:57:54     |
| Reg    | Registration/Correction of Health Info                           | 2023/12/25 15:59:01     |
|        | Pledge Form                                                      | 2023/12/25 15:59:39     |
|        | Agreement of Personal Information                                | 2023/12/25 16:00:14     |
| Reg    | Registration and Correction of International Student Information | 2023/12/25 16:02:09     |
| Create | Developed analities label for Envelopent Developed               | -                       |
| Reg    | Photo Upload for Student Information Card                        |                         |

36

## Step(1) Preparing the Photo for Student Information Card (About Photos)

- Please prepare your photo data taken from the front in photo booth/photo studio. If you cannot prepare, please pay attention to the following guideline and take a photo with a digital camera, smartphone etc. Please do not retake an existing paper photo with your smartphone or scanning to avoid to make the image rough.
- You may use a photo wearing high school uniform, but keep in mind that the photo will be used throughout your college years as your student ID photo.
- The photo must be in color, clear background and face must look straight forward. You must not wear head covering except for medical and/or religious reasons.
- It is preferable to upload the ID photo you used for your application to Ritsumeikan University. If it is no longer available, upload a new photo clearly showing that the individual on the new photo is the same person.
- Ritsu-Mate only accept jpg, jpeg, gif or png. For each file name, use only alphabets, numbers, ". (period)", " (hyphen)", or " \_ (under bar)". " (space)" cannot be contained in filenames.

[Acceptable]

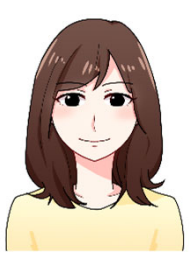

\* If you used smartphone to take your ID photo, use browser of the smartphone to login to Ritsu-Mate for easy upload.

#### [Not Acceptable]

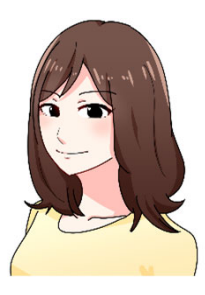

Not facing front

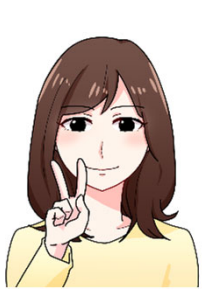

Face is hidden by hand

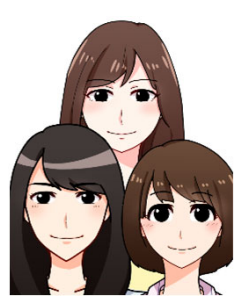

Multiple person in photo

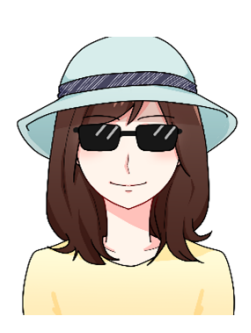

Wearing sunglasses and head covering (unless it's for religious or medical reasons)

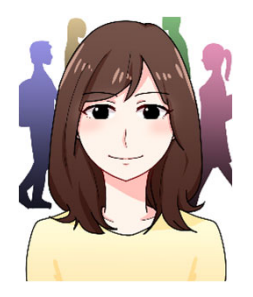

Not clear Background

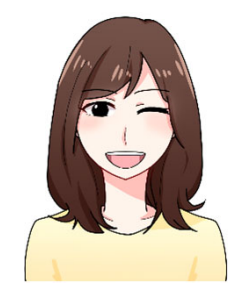

Not neutral expression

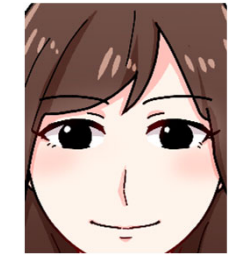

Too big

Illustration by Manki Miho, College of Image Arts and Sciences

## Step(2) Upload the ID Photo

On the "Online Enrollment Procedures" screen, press the "Reg" for the "Photo Upload for Student Information Card".

|        | Enrollment Procedures                                            | Final Registration Date |
|--------|------------------------------------------------------------------|-------------------------|
| Reg    | Registration and Correction of Personal Information              | 2023/12/25 15:55:19     |
| Reg    | Registration and Correction of Family Information                | 2023/12/25 15:57:54     |
| Reg    | Registration/Correction of Health Info                           | 2023/12/25 15:59:01     |
|        | Piedge Form                                                      | 2023/12/25 15:59:39     |
|        | Agreement of Personal Information                                | 2023/12/25 16:00:14     |
| Reg    | Registration and Correction of International Student Information | 2023/12/25 16:02:09     |
| Create | Download mailing label for Enrollment Documents                  |                         |
| Reg    | Photo Upload for Student Information Card                        |                         |

Click "Edit".

| [Ritsu-Mate My Page] >              | [Enrollment Procedures] > | [Student ID Photo Upload]    |          |      |
|-------------------------------------|---------------------------|------------------------------|----------|------|
| Choose Photo for<br>Student ID Card | Confirm the Photo         | Confirm Content of<br>Upload | Complete |      |
| Student ID                          | Photo Upload              |                              |          | <br> |
|                                     |                           |                              |          |      |

Upload ID photo for your Student ID card.

| * Required field |  |  |  |
|------------------|--|--|--|
| Student ID photo |  |  |  |
| Click "Edit".    |  |  |  |
| Edit             |  |  |  |

Select and edit the photo. Then click "Next".

|                        | No. of the second second second second second second second second second second second second second second s |
|------------------------|----------------------------------------------------------------------------------------------------|
| 学生証                    |                                                                                                    |
|                        | <ul> <li>学生証番号 123456789-1</li> <li>●学部 ●学科</li> <li>●専攻</li> <li>20●年●月●日入学</li> <li>リッメイ ハナコ</li> </ul>      |
| 20●●年●月●日生<br>有効期限裏面記載 | 氏名<br><sup>京都市中宗区西ノ来来诸朝1</sup><br><sup>京都市中宗区西ノ来来诸朝1</sup><br><sup>京都市中宗区西ノ来来诸朝1</sup><br>立命館大学長               |

#### Step(2) Upload the ID Photo

Click "Select a file" and select a photo for your student ID card.

#### **Q** Edit Your Photo

Select your photo for ID card and edit.

- NOTE: Only jpg, jpeg, gif or png are uploadable.
  - For each file name, use only alphabets, numbers, " . (period)", " (hyphen)", or " \_ (underbar)". " (space)" cannot be contained in filenames.
  - Read following manual before uploading. →Taking Student ID Card Photo

1. Click "Select a file" and upload a photo.

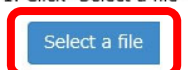

2 Use "Enlarge" "Reduce" "Rotate left" "Rotate right" to adjust the photo to fit the figure inside of blue frame.

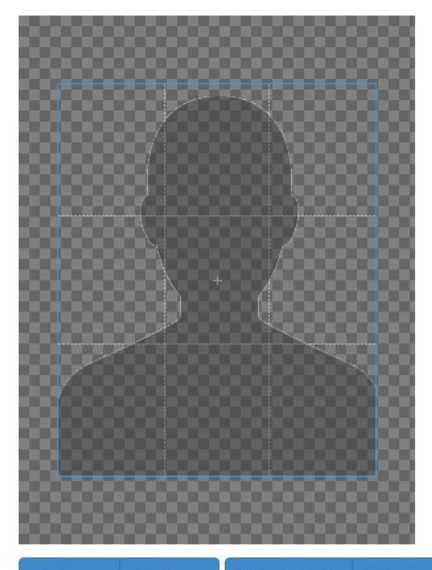

Enlarge Reduce

Rotate left Rota

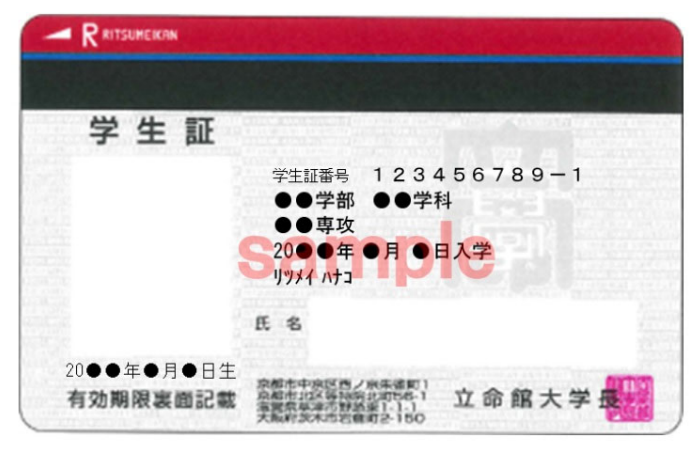

3. Check the sample of student ID card, and click "Finish editing and close the tab"

Finish editing and close the tab

#### Step(2) Upload the ID Photo

Use "Enlarge", "Reduce", "Rotate left" and "Rotate right" to edit your photo.

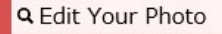

Select your photo for ID card and edit.

- NOTE: Only jpg, jpeg, gif or png are uploadable.
  - For each file name, use only alphabets, numbers, " . (period)", " (hyphen)", or " \_ (underbar)". " (space)" cannot be contained in filenames. Read following manual before uploading. →Taking Student ID Card Photo
- 1. Click "Select a file" and upload a photo.

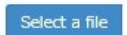

2 Use "Enlarge" "Reduce" "Rotate left" "Rotate right" to adjust the photo to fit the figure inside of blue frame.

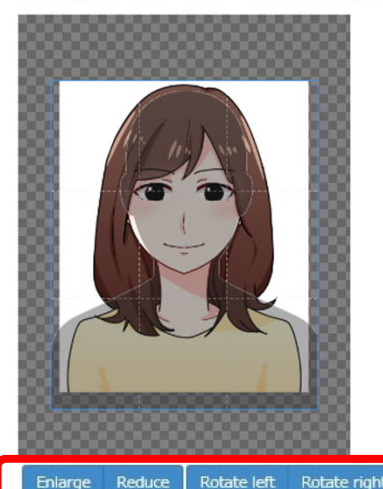

Use the dark figure within the blue frame to adjust size and placement of the photo. You can drag the blue frame to adjust placement.

A preview of student ID card will appear at the bottom of the page. If it appears OK, click "Finish editing and close the tab".

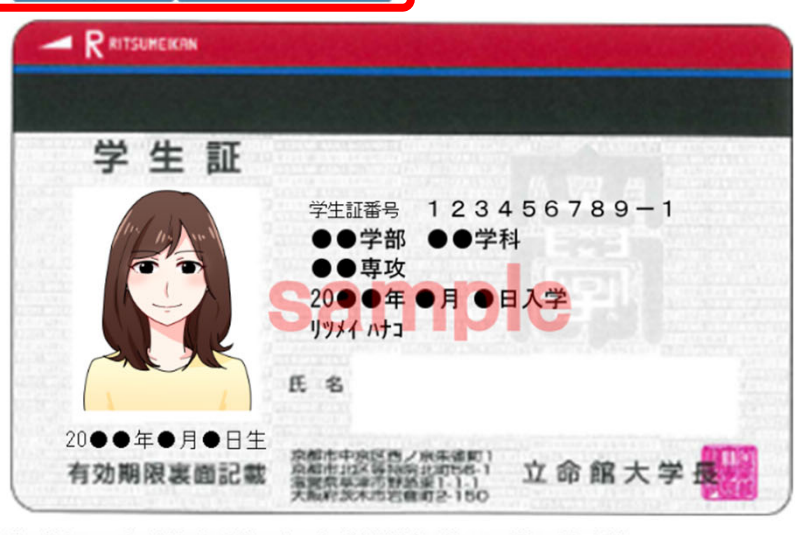

3. Check the sample of student ID card, and click "Finish editing and close the tab"

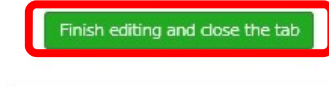

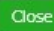

## Step(3) Confirm Uploading Photo

Make sure the ID photo that appears on the preview is the one you chose. If there are no further needs for editing, click "Next". If there are, click "Edit" and resume editing.

| [Ritsu-Mate My Page] > [Enrollment Proce | > [Student ID Photo Upload] |
|------------------------------------------|-----------------------------|
| Choose Photo for<br>Student ID Card      | Confirm Content of Complete |
| Student ID Photo Uplo                    |                             |

Upload ID photo for your Student ID card.

\* Required field

Student ID photo

Click "Edit".

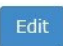

Select and edit the photo. Then click "Next".

| 学生証                    |                                                                                                    |
|------------------------|----------------------------------------------------------------------------------------------------|
|                        | <ul> <li>学生証番号 123456789-1</li> <li>●学部 ●●学科</li> <li>●専攻</li> <li>20●年●月●日入学</li> <li>リッメイ ハナコ</li> </ul> |
| 20●●年●月●日生<br>有効期限裏面記載 | 氏名<br>察都市中決区西ノ米朱維約1<br>高都市北京市路路北市6-1<br>立命館大学長                                                             |

| Next | Back | Next |
|------|------|------|
|------|------|------|

## Step(3) Confirm Uploading Photo

Uploaded ID photo will appear on preview.

Check the list if the photo fulfills the condition, and click "Confirm" content of upload.

| [Ritsu-Mate My Page]                | > [Enroliment Procedures] > [8 | Student ID Photo Upload)  | _        |
|-------------------------------------|--------------------------------|---------------------------|----------|
| Choose Photo for<br>Student ID Card | Confirm the Photo              | Confirm Content of Upload | Complete |
| Student ID                          | ) Photo Requiremen             | t Check                   |          |

Check each box if the photo you are about to upload fulfills the condition. Then click "Confirm content of upload". You cannot change your photo once upload process is completed.

| <ul> <li>Provide the photo contains no other objects or people.</li> <li>Provide the photo is in color.</li> <li>Provide the photo is in color.</li> <li>Provide the photo is clear and in focus.</li> <li>Provide the photo is free of any reflection or glare from glasses. (If wearing glasses)</li> <li>Provide the photo is not discolored, creased or tom.</li> <li>Provide the photo is facing forward and not wearing a hat, with nothing in the background.</li> <li>Provide the photo looks natural. (Photo such as mouth opened and showing too much tooth is unacceptable.)</li> <li>Provide the photo looks natural. (Photo such as mouth opened and showing too much tooth is unacceptable.)</li> <li>Provide the photo does not have a head covering (unless it's for religious or medical reasons).</li> <li>Provide the photo open and understood: list above is all checked.</li> </ul> | Student ID photo                                                                                                    |
|----------------------------------------------------------------------------------------------------|----------------------------------------------------------------------------------------------------|
| <ul> <li>The photo contains no other objects or people.</li> <li>The photo is in color.</li> <li>The photo is clear and in focus.</li> <li>The photo is free of any reflection or glare from glasses. (If wearing glasses)</li> <li>The photo is not discolored, creased or torn.</li> <li>The subject on the photo is facing forward and not wearing a hat, with nothing in the background.</li> <li>The subject on the photo looks natural. (Photo such as mouth opened and showing too much tooth is unacceptable.)</li> <li>The subject on the photo does not have a head covering (unless it's for religious or medical reasons).</li> <li>The manual is thoroughly read and understood: list above is all checked.</li> </ul>                                                                                                    |                                                                                                    |
| <ul> <li>Pre photo is in color.</li> <li>The photo is clear and in focus.</li> <li>The photo is free of any reflection or glare from glasses. (If wearing glasses)</li> <li>The photo is not discolored, creased or torn.</li> <li>The subject on the photo is facing forward and not wearing a hat, with nothing in the background.</li> <li>The subject on the photo looks natural. (Photo such as mouth opened and showing too much tooth is unacceptable.)</li> <li>The subject on the photo does not have a head covering (unless it's for religious or medical reasons).</li> <li>The manual is thoroughly read and understood: list above is all checked.</li> </ul>                                                                                                    | The photo contains no other objects or people.                                                                      |
| <ul> <li>Ine photo is clear and in focus.</li> <li>The photo is free of any reflection or glare from glasses. (If wearing glasses)</li> <li>The photo is not discolored, creased or torm.</li> <li>The subject on the photo is facing forward and not wearing a hat, with nothing in the background.</li> <li>The subject on the photo looks natural. (Photo such as mouth opened and showing too much tooth is unacceptable.)</li> <li>The subject on the photo does not have a head covering (unless it's for religious or medical reasons).</li> <li>The manual is thoroughly read and understood: list above is all checked.</li> </ul>                                                                                                    | The photo is in color.                                                                                              |
| <ul> <li>Ine photo is free of any reflection or glare from glasses. (If wearing glasses)</li> <li>Ine photo is not discolored, creased or tom.</li> <li>The subject on the photo is facing forward and not wearing a hat, with nothing in the background.</li> <li>The subject on the photo looks natural. (Photo such as mouth opened and showing too much tooth is unacceptable.)</li> <li>The subject on the photo does not have a head covering (unless it's for religious or medical reasons).</li> <li>The manual is thoroughly read and understood: list above is all checked.</li> </ul>                                                                                                    | ☑ The photo is clear and in focus.                                                                                  |
| <ul> <li>The photo is not discolored, creased or tom.</li> <li>The subject on the photo is facing forward and not wearing a hat, with nothing in the background.</li> <li>The subject on the photo looks natural. (Photo such as mouth opened and showing too much tooth is unacceptable.)</li> <li>The subject on the photo does not have a head covering (unless it's for religious or medical reasons).</li> <li>The manual is thoroughly read and understood: list above is all checked.</li> </ul>                                                                                                    | ☑ The photo is free of any reflection or glare from glasses. (If wearing glasses)                                   |
| <ul> <li>The subject on the photo is facing forward and not wearing a hat, with nothing in the background.</li> <li>The subject on the photo looks natural. (Photo such as mouth opened and showing too much tooth is unacceptable.)</li> <li>The subject on the photo does not have a head covering (unless it's for religious or medical reasons).</li> <li>The manual is thoroughly read and understood: list above is all checked.</li> </ul>                                                                                                    | ☑ The photo is not discolored, creased or tom.                                                                      |
| <ul> <li>The subject on the photo looks natural. (Photo such as mouth opened and showing too much tooth is unacceptable.)</li> <li>The subject on the photo does not have a head covering (unless it's for religious or medical reasons).</li> <li>The manual is thoroughly read and understood: list above is all checked.</li> </ul>                                                                                                    | I The subject on the photo is facing forward and not wearing a hat, with nothing in the background.                 |
| $\square$ The subject on the photo does not have a head covering (unless it's for religious or medical reasons).<br>$\square$ The manual is thoroughly read and understood: list above is all checked.                                                                                                    | In the subject on the photo looks natural. (Photo such as mouth opened and showing too much tooth is unacceptable.) |
| ☑ The manual is thoroughly read and understood: list above is all checked.                                                                                                    | ☑ The subject on the photo does not have a head covering (unless it's for religious or medical reasons).            |
|                                                                                                    | ☑ The manual is thoroughly read and understood: list above is all checked.                                          |

Confirm >

#### Step(3) Confirm Uploading Photo

Photo on the preview will be uploaded. If you wish to change the photo, click "Back" If you wish to proceed with the photo, click "Submit".

#### Once uploaded, you cannot replace or edit your ID photo.

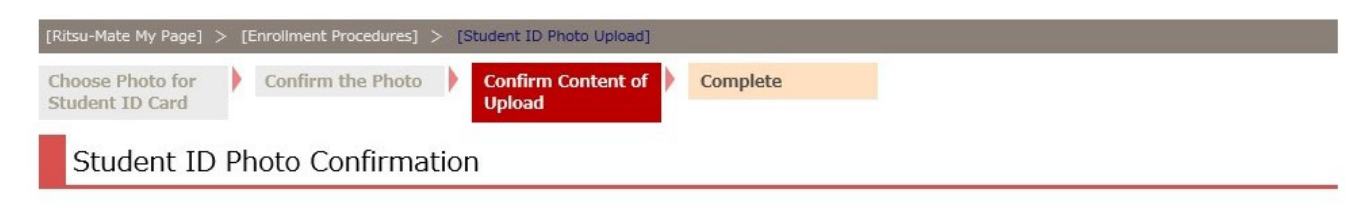

This image will be uploaded as the ID photo for your Student ID card.

Student ID photo

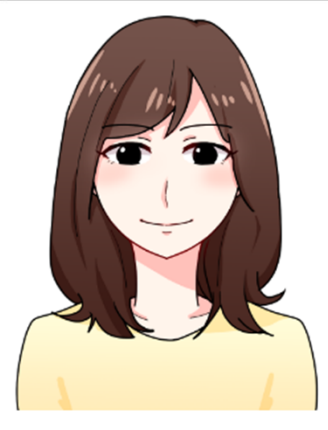

- The photo contains no other objects or people.
- The photo is in color.
- The photo is clear and in focus.
- The photo is free of any reflection or glare from glasses. (If wearing glasses)
- The photo is not discolored, creased or tom.
- The subject on the photo is facing forward and not wearing a hat, with nothing in the background.
- The subject on the photo looks natural. (Photo such as mouth opened and showing too much tooth is unacceptable.)
- Intersection of the photo does not have a head covering (unless it's for religious or medical reasons).
- The manual is thoroughly read and understood: list above is all checked.

| 2 Bards | C. Annali |
|---------|-----------|
| < back  | Submit    |

## Step(4) Student ID Photo Uploaded

The upload is completed. Click "Completed" to return to menu.

| [Ritsu-Mate My Page] >              | [Enrollment Procedures] > [S] | Student ID Photo Upload]  |          |  |
|-------------------------------------|-------------------------------|---------------------------|----------|--|
| Choose Photo for<br>Student ID Card | Confirm the Photo             | Confirm Content of Upload | Complete |  |
| Student ID                          | Photo Uploaded                |                           |          |  |
| D photo upload is c                 | completed.                    |                           |          |  |

"Final Registration Date" shows the date you registered your ID photo.Once upload is completed, "Reg" disappears and you can no longer make change."Ref" button appears and you can refer to the uploaded photo.

#### Enrollment Procedures

Completed

Please complete all the enrollment procedures within designated periods following admission / enrollment guidelines. Each procedures such as payment of the Admission Fee, the Tuition Fees and submission of the Enrollment Documents by post as well as online enrollment procedures must be completed by the enrollment procedures deadline.

(Total 8 item(s))

|       | Enrollment Procedures                                            | Final Registration Date |
|-------|------------------------------------------------------------------|-------------------------|
| Reg   | Registration and Correction of Personal Information              | 2023/12/25 15:55:19     |
| Reg   | Registration and Correction of Family Information                | 2023/12/25 15:57:54     |
| Reg   | Registration/Correction of Health Info                           | 2023/12/25 15:59:01     |
|       | Piedge Form                                                      | 2023/12/25 15:59:39     |
|       | Agreement of Personal Information                                | 2023/12/25 16:00:14     |
| Reg   | Registration and Correction of International Student Information | 2023/12/25 16:02:09     |
| Creat | e Download mailing label for Enrollment Documents                |                         |
| ef    | Photo Upload for Student Information Card                        | 2023/12/25 16:12:19     |

Back

#### **Completion of Internet Enrollment Procedure**

No postal mail or email will be sent to you to notify completion of the procedure. If the date appears on "Final Registration Date" as shown below, your procedure is completed.

% If you are a Japanese National, you do not need to do "Registration and Correction of International Student Information.

%English-medium Undergraduate Applicants will <u>not</u> use "Download mailing label for enrollment documents" function.

**Enrollment Procedures** 

Please complete all the enrollment procedures within designated periods following admission / enrollment guidelines. Each procedures such as payment of the Admission Fee, the Tuition Fees and submission of the Enrollment Documents by post as well as online enrollment procedures must be completed by the enrollment procedures deadline.

|        | Enrollment Procedures                                            | Final Registration Date |
|--------|------------------------------------------------------------------|-------------------------|
| Reg    | Registration and Correction of Personal Information              | 2023/12/25 15:55:19     |
| Reg    | Registration and Correction of Family Information                | 2023/12/25 15:57:54     |
| Reg    | Registration/Correction of Health Info                           | 2023/12/25 15:59:01     |
|        | Pledge Form                                                      | 2023/12/25 15:59:39     |
|        | Agreement of Personal Information                                | 2023/12/25 16:00:14     |
| Reg    | Registration and Correction of International Student Information | 2023/12/25 16:02:09     |
| e cote | Demission mailing to be for Enternant Decements                  |                         |
| Ref    | Photo Upload for Student Information Card                        | 2023/12/25 16:12:19     |
| Back   | Not to                                                           | o Use                   |

45

-----